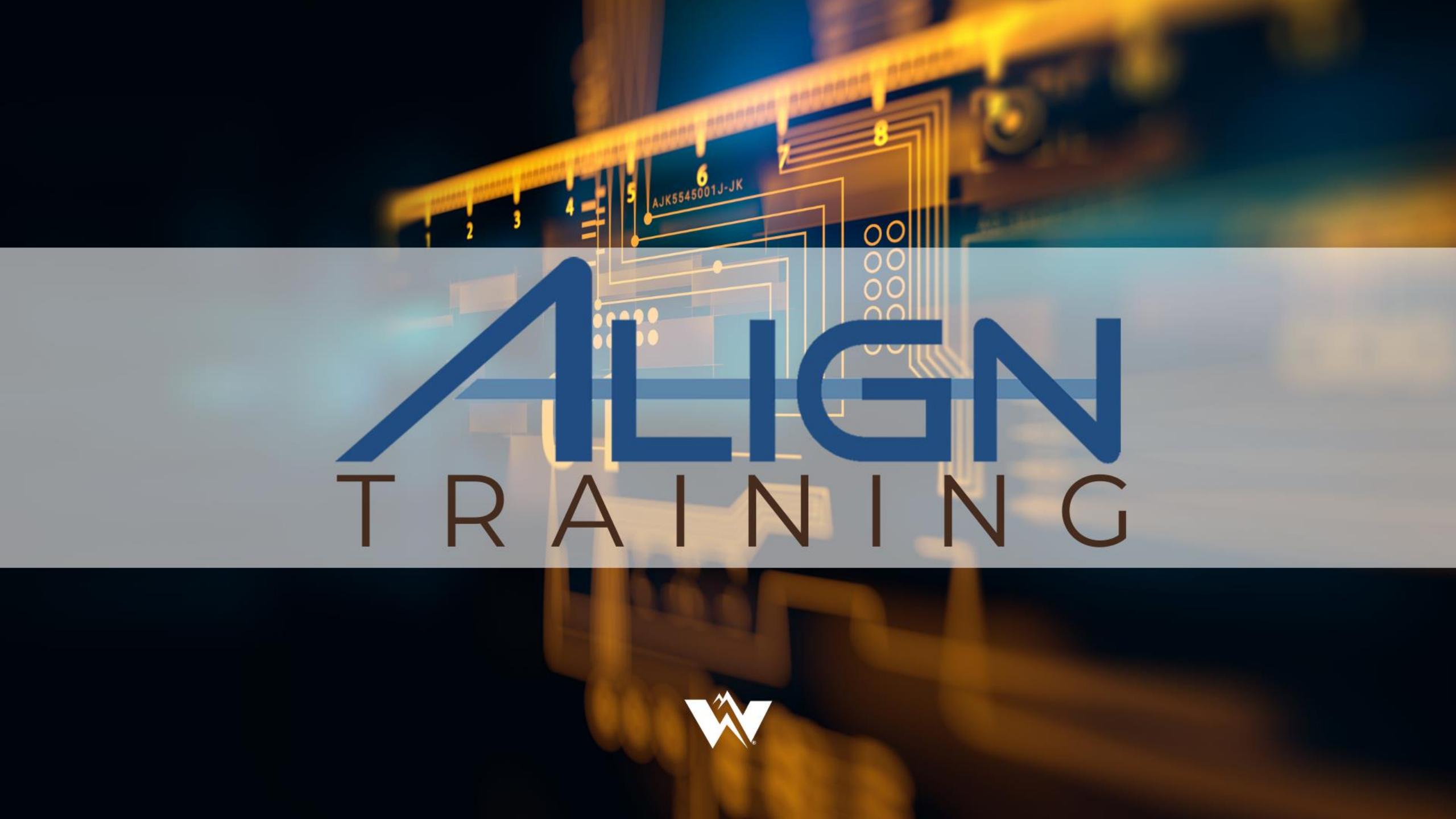

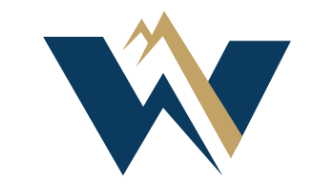

# WECC

### Align Release 1 Registered Entity Training

Mailee Cook Angela Shapiro

### **Antitrust Policy**

- All WECC meetings are conducted in accordance with the WECC Antitrust Policy and the NERC Antitrust Compliance Guidelines
- WECC strives to ensure the information presented today is accurate and reflects the views of WECC
- However, all interpretations and positions are subject to change
- If you have any questions, please contact WECC's legal counsel

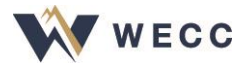

### Welcome

- Align Release 1—Life cycles of self-logs and self-reports
- Focus—System functionality, not on user process
- Modules with hands-on exploration of Align
- <u>Be sure to use the Align Training site</u>
- For training purposes only, not actual noncompliance data
  - Fields designed to capture full narrative
  - However, when practicing, may use short responses
- We're excited to show you this new system!

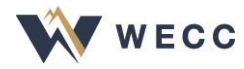

### **Release 1 Go-Live Date**

WECC's U.S. entities will begin using Align for self-reports and self-logging on May 10, 2021

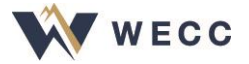

### Resources

- <u>NERC Align Training Videos</u>
- <u>Registered Entity User Resource Guide</u>
- <u>Align Training Environment</u>
- <u>Registered Entity SEL Portal User Guide v.1</u>

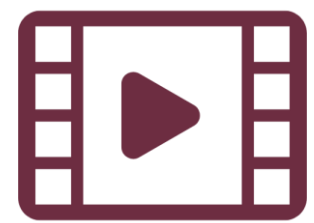

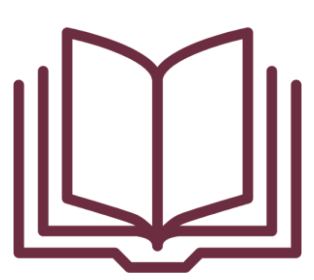

We recommend opening the Registered Entity User Resource Guide for the duration of the training session.

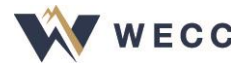

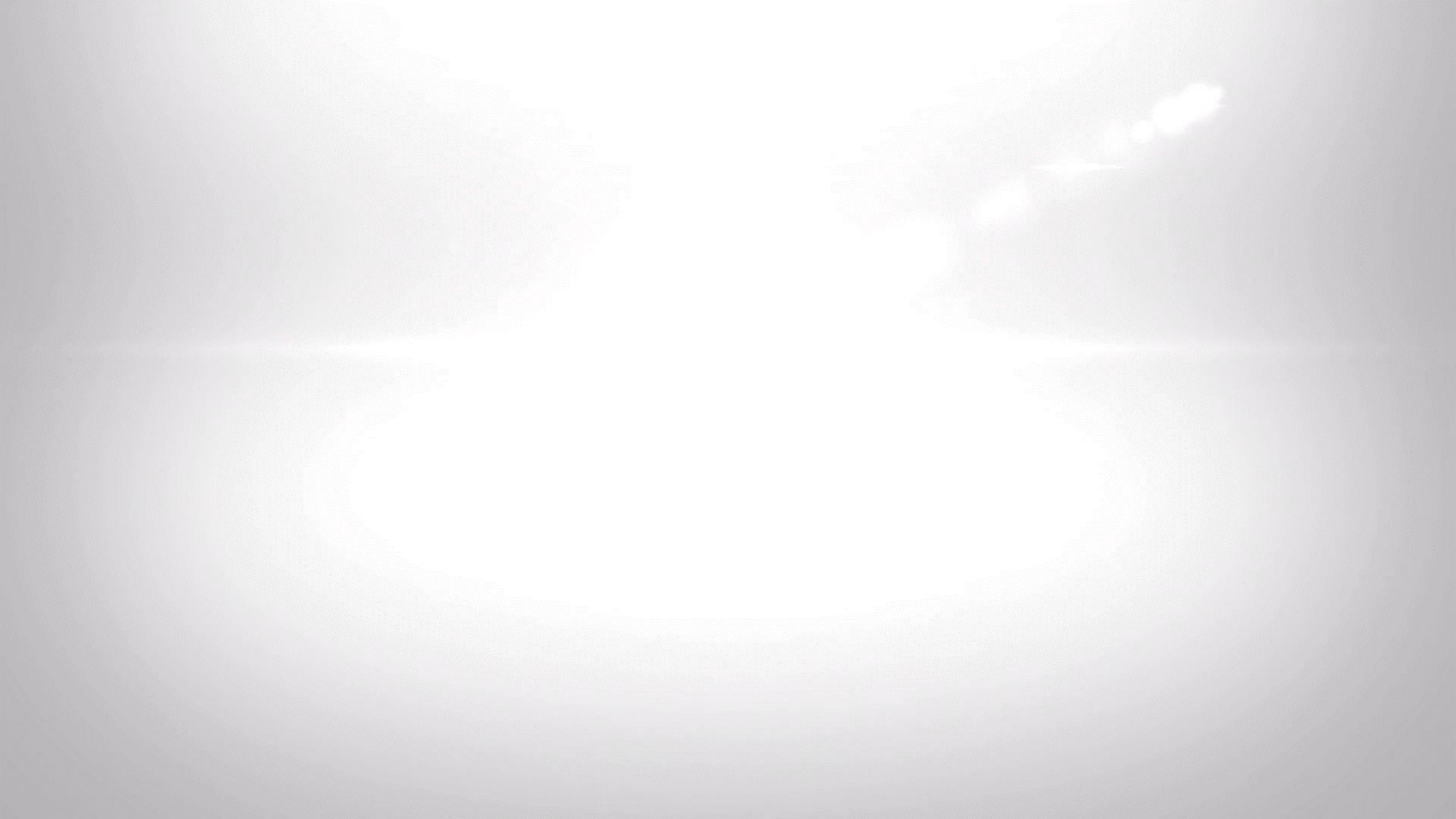

## **CORES and Align**

- CORES—Source of registration information and entity contact roles
  - Entity admins can update contacts in CORES
  - Integrated into ERO Portal Access ("My Entity" menu)

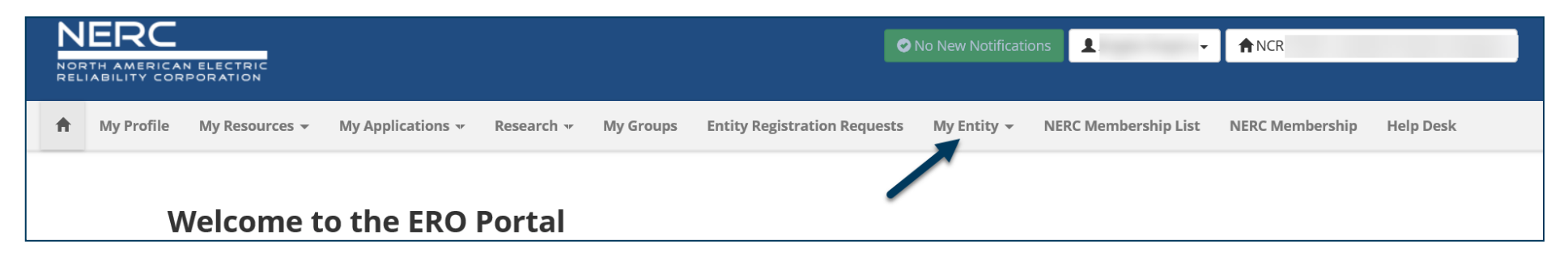

- Align gets registration and contact information from CORES daily
- Keeping CORES up to date keeps Align up to date
- Updates must made in CORES and webCDMS

### **Introduction to Align**

- Integrates compliance and enforcement activities into a single platform for all regions and NERC
- Harmonizes processes using a single language, tracks data in one tool, making it the ERO's system of record
- Full functionality will come progressively

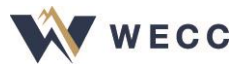

### **Introduction to Align**

- May 10—Stop submitting Self-Reports through webCDMS
- Self-Log items submitted directly to Align rather than a spreadsheet

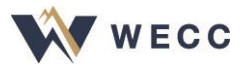

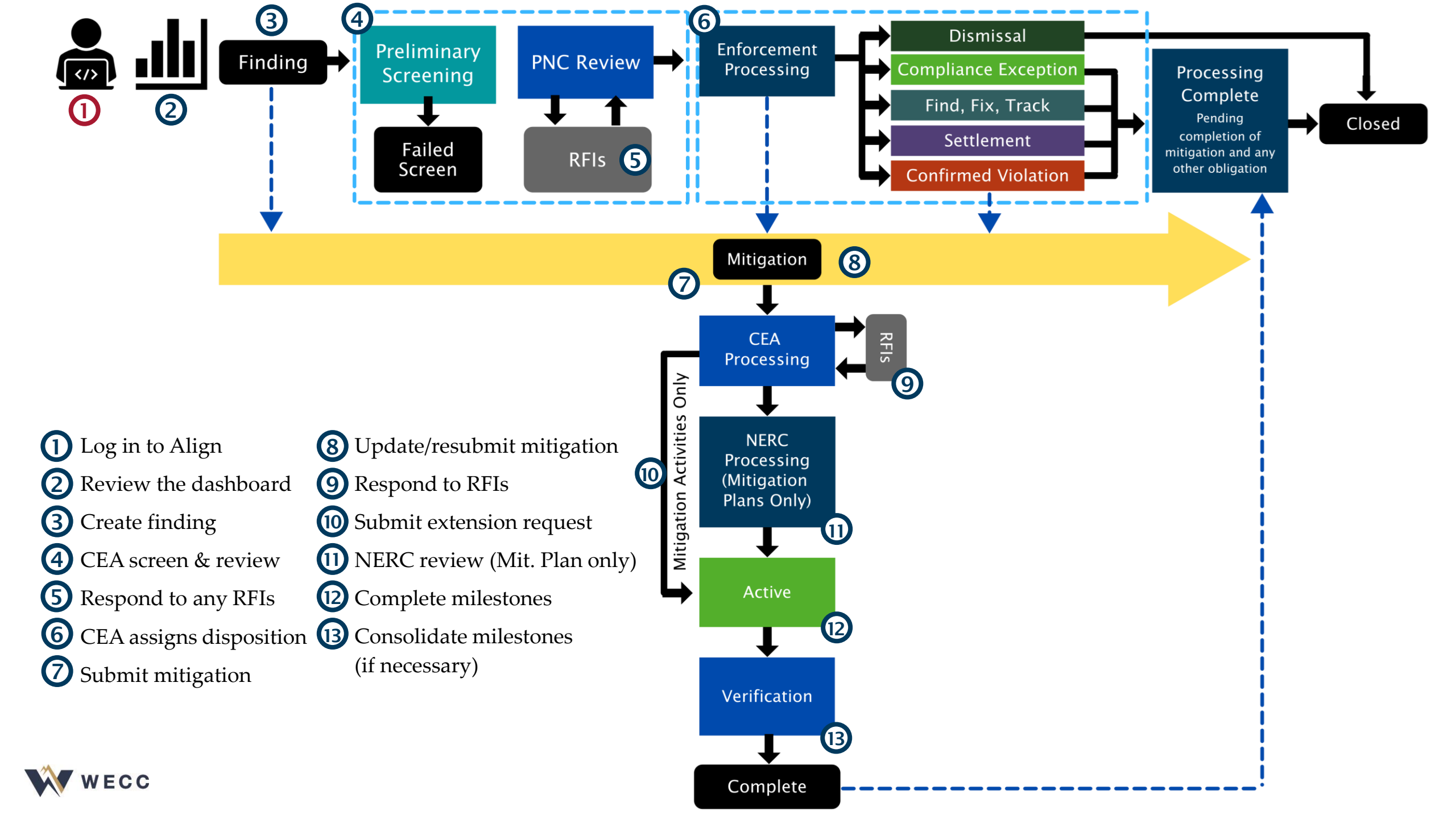

# **Practice: Log in to Align**

- Use your NERC ERO Portal Username and password
- Internet Explorer is not supported
- All training practice should be in the Training site.

https://nerc-trn.bwise.net/bwise/page/solution-app/

Pause the recording while you practice this step.

Pages 3 and 4 of User Resource Guide

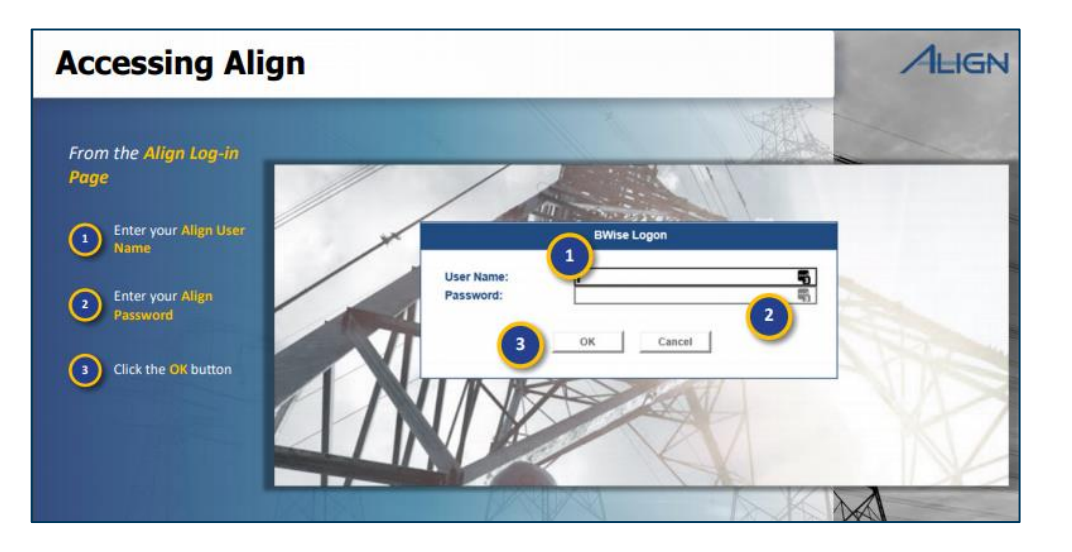

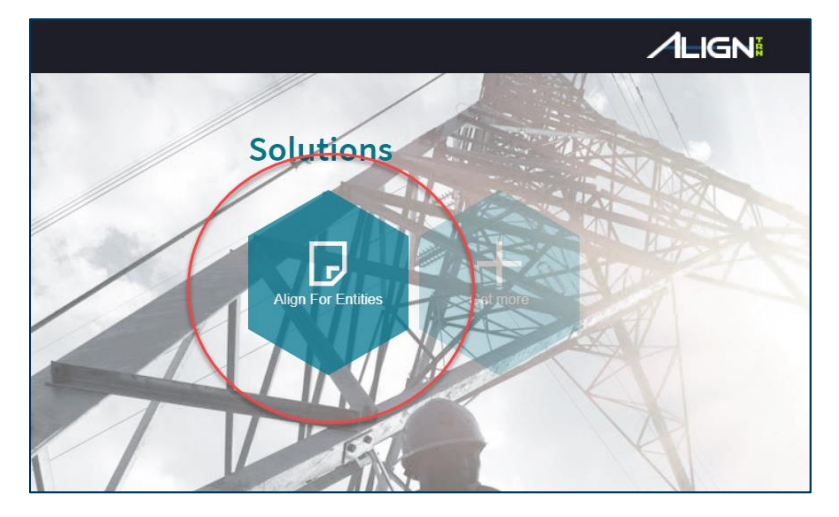

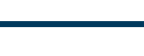

WECC

| 🕤 Solu                                                         | tionApp                | >         | < +          |   |                  |           |               |                |                     |                         |                       |                      |                    |                      | -                | đ   | × |
|----------------------------------------------------------------|------------------------|-----------|--------------|---|------------------|-----------|---------------|----------------|---------------------|-------------------------|-----------------------|----------------------|--------------------|----------------------|------------------|-----|---|
| ← → C 🏠 🗎 nerc-uat.bwise.net/bwise/page/solution-app/#solution |                        |           |              |   |                  |           |               |                |                     |                         |                       | ☆                    | J                  |                      |                  |     |   |
| Apps                                                           | ★ Bookmark             | ts 🔞 Emor | y University | / | 🎲 Turning Accoun | nt 📙 DISC | NERC Training | Turning Accord | unt 💐 PHR-view Page | e 💦 Common JS interface | 🚽 Which probiotic for | 🐝 Lectures & Present | Morguefile free ph | O About The Licenses | 👌 Commons:Welcom |     | ~ |
| ŵ                                                              | My Align               |           | `            | ~ |                  |           |               |                |                     |                         |                       |                      |                    |                      | Align For Entit  | ies | ~ |
| Ш М                                                            | Wy Dashboard and Tasks |           |              |   |                  |           |               |                |                     |                         |                       | NCR99999 Ed          | itor 1             | G                    |                  |     |   |
|                                                                |                        |           |              |   |                  |           |               |                |                     |                         |                       |                      |                    |                      |                  |     |   |

### NEWS AND UPDATES

11/21/2019 | End to End Testing is in Progress Thank you in advance for your hard work and dilige... (hover for details)

Welcome to Release 1 of the Align system! This is your **Dashboard** screen. Navigate the system by selecting activities above. You can create Self Reports and Self Logs from the **Compliance Monitoring** section. In the **Enforcement Processing** section, you see the status of Findings (both those you created and those created by your Regions). In the **Mitigation Management** section, you can edit and manage Mitigating Activities and Mitigation Plans.

### MY TASKS STATUS OF MY FINDINGS REGION UNIQUE ID STATUS NCR REGISTRATION STANDARD REQ DUE DATE TYPE OR LRE Settlement MRO CIP-002-5.1a R1. Dismissal Letter 2020-00176 Awaiting your Response NCR99999 Test Entity Expedited Settlement MRO Awaiting your Response NCR99999 Test Entity BAL-005-1 R5. 2020-00114 Agreement Processing Complete Final Settlement 2020-00175 MRO Awaiting your Response NCR99999 Test Entity CIP-002-5.1a R1. Agreement MRO BAL-005-1 R7. Find Fix Track Letter 2020-00165 Awaiting your Response NCR99999 Test Entity Preliminary Screening MRO CIP-002-5.1a R1. NAVAPS Awaiting your Response NCR99999 Test Entity 2020-00176 PNC Review Compliance Exception MRO CIP-002-5.1a R1. 02/28/2020 2020-00175 Awaiting your Response NCR99999 Test Entity Letter MRO Test Entity BAL-005-1 R1. 03/27/2020 RFI for Finding 2020-00115 | 20-000232-R Awaiting your Response NCR99999 Find, Fix, Track Failed Screen Enforcement Processing -6 Dismissal

I < Page 1 of 1 ▶ ▶ 2</p>

0.0 0.2 0.4 0.6 0.8 1.0 1.2 1.4 1.6 1.8 2.0 2.2 2.4 2.6 2.8 3.0

11

\_\_\_\_

## **Navigating the System**

- When you log in, you will land at the "My Align" page, or "the Dashboard"
- Snapshot of items you have and a breakdown of the status of findings in the process
- Most items awaiting your action will appear in "My tasks"

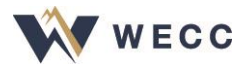

## **Navigating the System**

- Compliance Monitoring—Create and submit new self-reports or self-logs
- Enforcement Processing—Monitor the status of your findings
- Mitigation Management—Submit and manage mitigation items
- **Reporting**—Access available reports

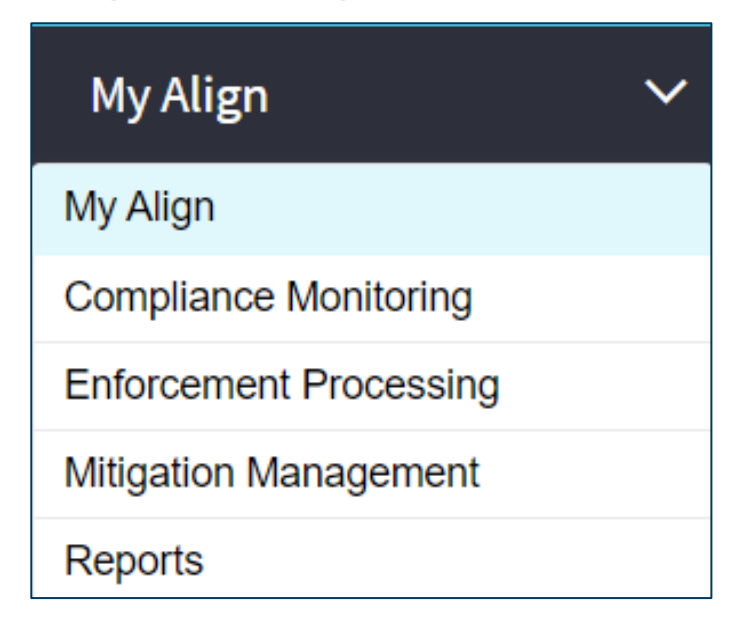

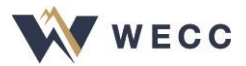

### **Practice: Navigating the System**

- From the Dashboard:
  - Explore the Navigation dropdown menu
  - Navigate to another view within Align
  - Return to the Dashboard

Pause the recording while you practice this step.

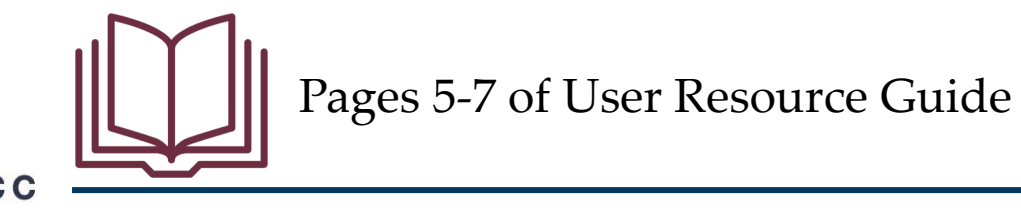

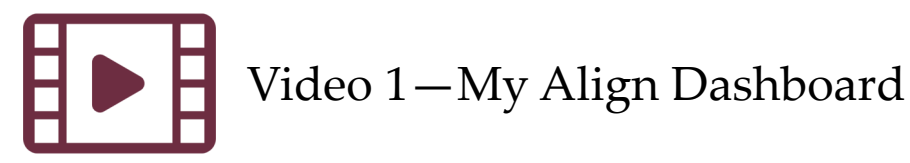

### **Creating a Finding**

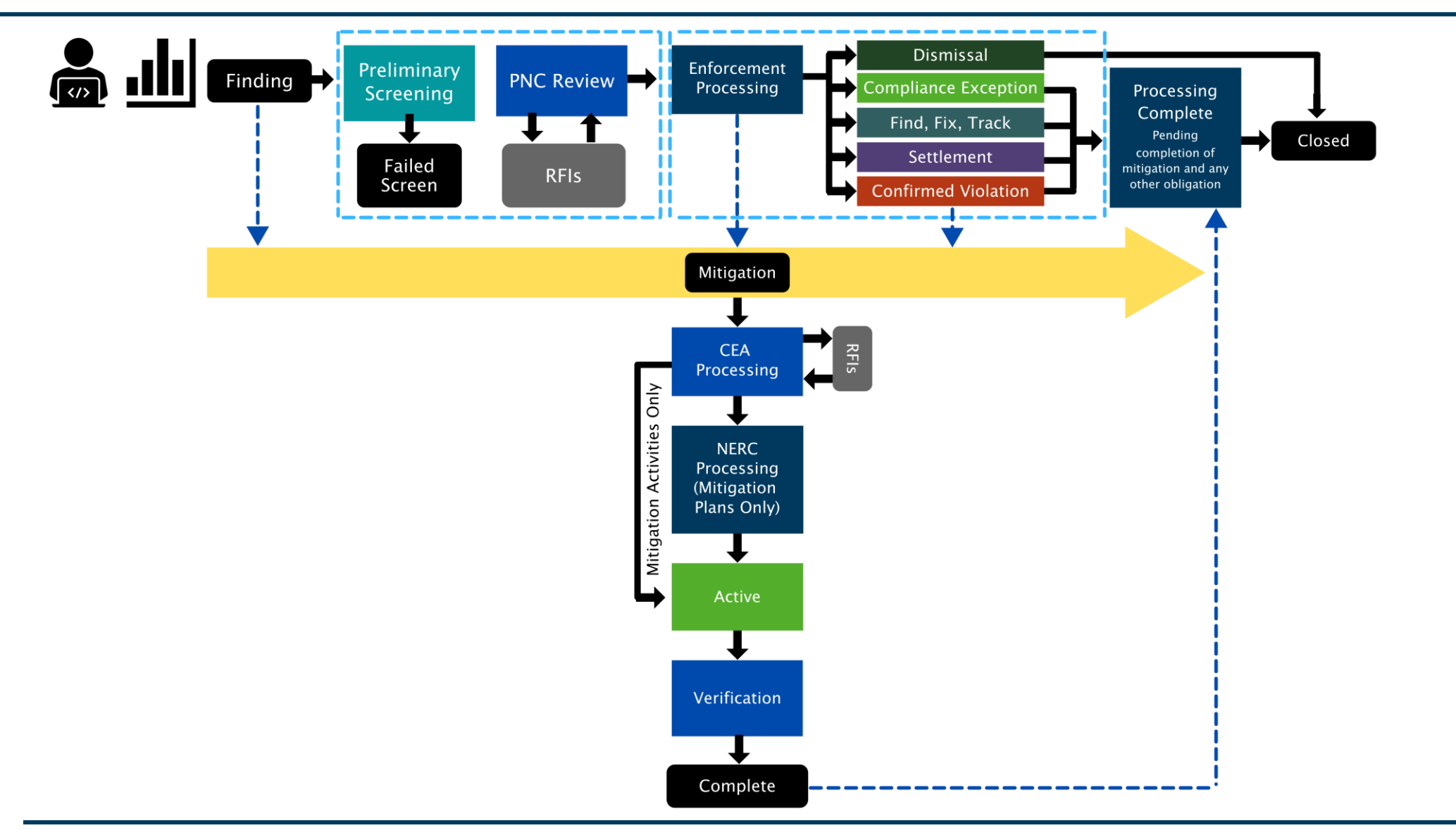

WECC

### **Creating a Finding**

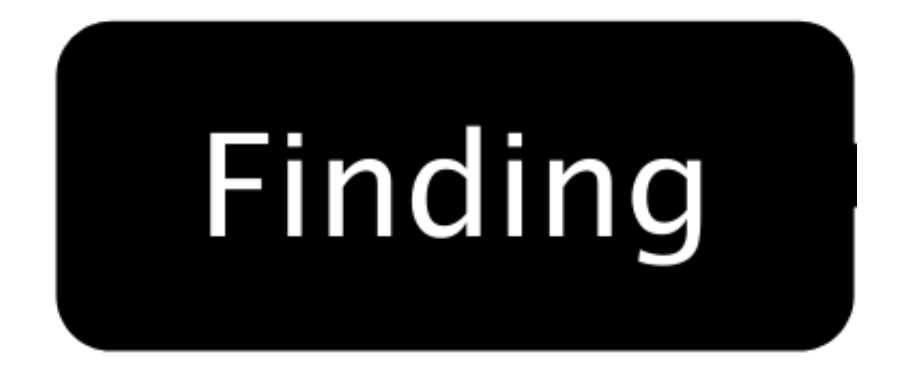

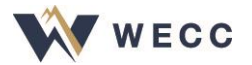

| 🕤 Solu                                                                                                    | tionApp       |           | × +           |       |                 |      |               |                   |               |                     |                       |                      |                    |                      |                 | - 0        | > | × |
|----------------------------------------------------------------------------------------------------|---------------|-----------|---------------|-------|-----------------|------|---------------|-------------------|---------------|---------------------|-----------------------|----------------------|--------------------|----------------------|-----------------|------------|---|---|
| ← → C 🏠 🔒 nerc-uat.bwise.net/bwise/page/solution-app/#solution/RE/Registered_Entity_Acts_MY/myDashboardandTasks |               |           |               |       |                 |      |               |                   |               |                     |                       | J                    | :                  |                      |                 |            |   |   |
| Apps                                                                                                    | ★ Bookmar     | ks 🔞 En   | nory Universi | ity ( | Turning Account | DISC | NERC Training | 🎲 Turning Account | PHR-view Page | Common JS interface | < Which probiotic for | 🖗 Lectures & Present | Morguefile free ph | G About The Licenses | ocommons:Welcom |            | 7 | Þ |
| ŵ                                                                                                    | My Align      |           | `             | ~     |                 |      |               |                   |               |                     |                       |                      |                    |                      | Align For En    | tities     | ~ | ~ |
| ⊞ M                                                                                                    | / Dashboard a | and Tasks |               |       |                 |      |               |                   |               |                     |                       |                      |                    |                      | NCR9999         | 9 Editor 1 | G | > |
|                                                                                                    |               |           |               |       |                 |      |               |                   |               |                     |                       |                      |                    |                      |                 |            |   |   |

### NEWS AND UPDATES

Dismissal

11/21/2019 | End to End Testing is in Progress Thank you in advance for your hard work and dilige... (hover for details)

Welcome to Release 1 of the Align system! This is your **Dashboard** screen. Navigate the system by selecting activities above. You can create Self Reports and Self Logs from the **Compliance Monitoring** section. In the **Enforcement Processing** section, you see the status of Findings (both those you created and those created by your Regions). In the **Mitigation Management** section, you can edit and manage Mitigating Activities and Mitigation Plans.

 $\bigcirc$ 

### MY TASKS STATUS OF MY FINDINGS REGION UNIQUE ID STATUS NCR REGISTRATION STANDARD REQ DUE DATE TYPE OR LRE Settlement MRO CIP-002-5.1a R1. Dismissal Letter 2020-00176 Awaiting your Response NCR99999 Test Entity Expedited Settlement 2020-00114 MRO Awaiting your Response NCR99999 Test Entity BAL-005-1 R5. Agreement Processing Complete Final Settlement CIP-002-5.1a 2020-00175 MRO Awaiting your Response NCR99999 Test Entity R1. Agreement Find Fix Track Letter MRO Test Entity BAL-005-1 R7. 2020-00165 Awaiting your Response NCR99999 Preliminary Screening MRO CIP-002-5.1a R1. NAVAPS Awaiting your Response NCR99999 Test Entity 2020-00176 PNC Review Compliance Exception MRO Test Entity CIP-002-5.1a R1. 02/28/2020 2020-00175 Awaiting your Response NCR99999 Letter MRO NCR99999 Test Entity BAL-005-1 R1. 03/27/2020 RFI for Finding 2020-00115 | 20-000232-R Awaiting your Response Find, Fix, Track Failed Screen Enforcement Processing -

🔁 🇞 🖋 🤠 🕲 🦝 💌 🕫 🍣 🍣 🎇 🎘 🛟 🎨 🗒 💈 ট 📟 🖟 🕬 3/11/2020

0.0 0.4 0.8 1.2 1.6 2.0 2.4 2.8 3.2 3.6

4.0

14

22

# **Updated Terminology**

### Finding

- Has broader application in Align.
- Potential noncompliance can be found by you (i.e., Self-Report or Self-Log) or by your Region (i.e., WECC audit)

### CEA

- Compliance Enforcement Authority
- In our region, that means WECC

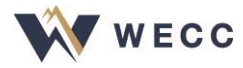

### **Self-Report Validation Rules**

- Align will not submit a Self-Report if the data doesn't meet its validation rules
- The form will highlight which fields need attention
  - Hover over the red triangle to see a description

| When was the Potential<br>Non-Compliance<br>discovered?   | 03/27/2020 🛗 | When did the Potential Non-Compliance start?                                   | 03/01/2020                              |
|-----------------------------------------------------------|--------------|--------------------------------------------------------------------------------|-----------------------------------------|
| How was this Potential<br>Non-Compliance<br>discovered? 🖗 | explanation  | Custom validation error: When was th<br>( cannot be greater then todays date.) | ne Potential Non-Compliance discovered? |

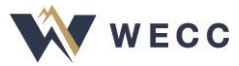

## **Self-Report Validation Rules**

- If you click Save and Action and there are problems with the form, you'll see "No flow evaluates to true"
  - Select an action or correct the errors before you click Save and Action again

| Instructions | When you are ready to submit your Self Reports<br>screening and review as a Potential Noncomp<br>the Action to <b>Submit.</b> You can sumbit your mit<br>with your finding by checking the box, or wait<br>them seprately from the <b>My Mitigations</b> tab. It<br>to delete this draft, choose <b>Delete.</b> Once you<br>selected the appropriate Action, click <b>Save and</b><br>To save without taking action, click <b>Save.</b> To con-<br>without saving, click <b>Close.</b> | ort for<br>bliance, set<br>tigations<br>and submit<br>If you want<br>have<br><b>nd Action.</b><br>close | Action *<br>Submit Mitigations for<br>Review with Finding?                                                                                 | No Action<br>Delete<br>Submit | • |
|--------------|----------------------------------------------------------------------------------------------------|----------------------------------------------------------------------------------------------------|----------------------------------------------------------------------------------------------------|-------------------------------|---|
| Warning      | ▲ No flow evaluates to true                                                                                                    | You have no<br>click Save an<br>message.<br>You can eithe<br>Action (either                             | t selected an Action. If you<br>d Action, you will receive this error<br>er click Save, or you can choose an<br>Submit or Delete) and then |                               |   |

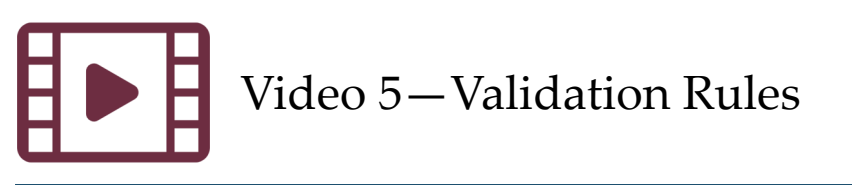

# **Creating a Finding**

- New drafts will appear in the "My drafts" section after the screen updates
  - Pushing "refresh" button at the bottom of the screen will update the screen
- **Save** a form before exiting or you'll lose all the information
- Hover over the question mark icons to see more details on the kind of information that is being requested

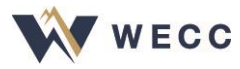

# **Creating a Finding**

- Any attachments or evidence must go into the evidence locker
- If you're not ready to add milestones, Align will create a blank mitigation object that you can update later
- By default, any mitigation information will not be submitted with the report

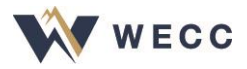

## **Check Your Knowledge: True or False**

- 1. If your entity is registered in multiple regions, all of your registrations will appear in the "My registrations" section.
- 2. To access records that were submitted under a different registration, one has to log in under multiple credentials.
- 3. Mitigation milestones can be submitted with a finding in Align.
- 4. Align will reject your report and display an error if your PNC start date is later than today's date.
- 5. Align will reject your report and display an error if any required field on the form is left blank.

## **Check Your Knowledge: True or False**

- 1. If your entity is registered in multiple regions, all of your registrations will appear in the "My registrations" section. **TRUE**
- 2. To access records that were submitted under a different registration, one has to log in under multiple credentials. **FALSE**
- 3. Mitigation milestones can be submitted with a finding in Align. **TRUE**
- 4. Align will reject your report and display an error if your PNC start date is later than today's date. **TRUE**
- 5. Align will reject your report and display an error if any required field on the form is left blank. **TRUE**

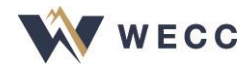

# **Practice: Creating a Finding**

- 1. Go to Compliance Monitoring
- 2. Create a Self-Report
- 3. Save as a Draft
- 4. Modify and save the Draft
- 5. Explore Mitigation entry options
- 6. Submit the Self-Report (Save and Action)

NOTE: Please write down the unique ID assigned to the Self-Report you created to use throughout the rest of today's training session

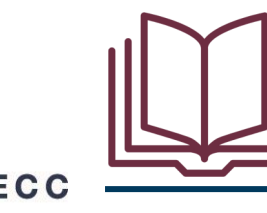

Pages 8-20 of User Resource Guide

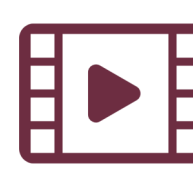

Video 4—Creating a Self-Report or Self-Log Video 5—Validation Rules

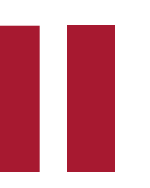

Pause the recording while you practice this step.

### **Updating a Finding**

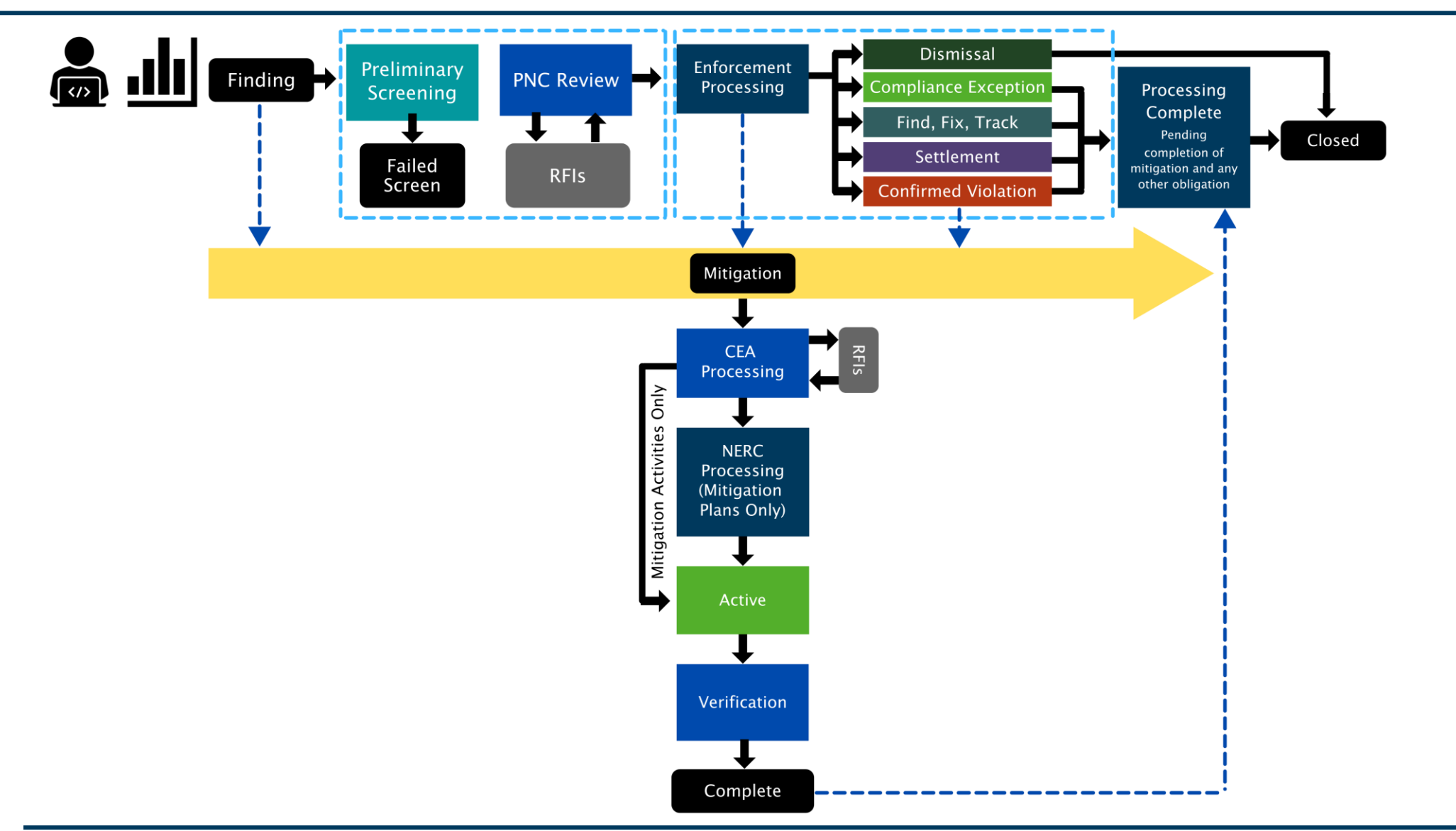

### **Updating a Finding**

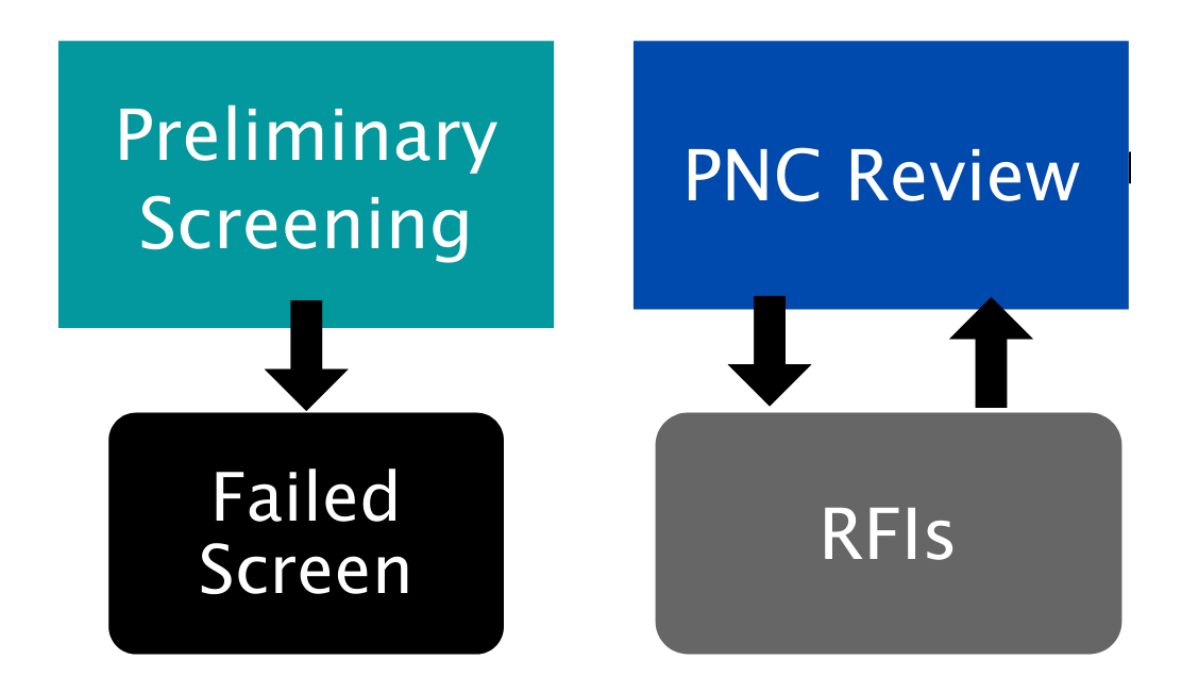

This occurs when you need to make an update to a submitted Self-Report that is still under review at the region

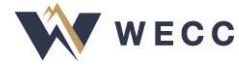

| SolutionApp                                                                                               | × +             |                                 |                                                |                     |                              |                              |                                  |                              | -                                    | o ×    | < |
|----------------------------------------------------------------------------------------------------|-----------------|---------------------------------|------------------------------------------------|---------------------|------------------------------|------------------------------|----------------------------------|------------------------------|--------------------------------------|--------|---|
| ← → C ☆ enerc-uat.bwise.net/bwise/page/solution-app/#solution/RE/Registered_Entity_Acts_CM/CreateEditSRSL |                 |                                 |                                                |                     |                              |                              |                                  |                              |                                      |        |   |
| 👖 Apps ★ Bookmarks 🔞 E                                                                                    | mory University | 🗣 Turning Account 📙 DISC 📙 NERC | Training 🛭 😝 Turning Account 🛛 😹 PHR-view Page | Common JS interface | I Which probiotic for        | 🖗 Lectures & Present         | Morguefile free ph               | O About The Licenses         | & Commons:Welcom                     | *      | > |
| <b>A</b> Compliance Moni                                                                                  | itoring 🗸       |                                 |                                                |                     |                              |                              |                                  |                              | Align For Entities                   | ~      | - |
| -∕ Create New Self Report o                                                                               | or Log          |                                 |                                                |                     |                              |                              |                                  |                              | NCR99999 Edito                       | rı G   | > |
| MY REGISTRATIONS                                                                                          |                 |                                 |                                                | INSTRUC             | TIONS                        |                              |                                  |                              |                                      |        |   |
| REGISTRATION                                                                                              |                 |                                 | APPLICABLE<br>REQUIREMENTS                     | This is the Re      | egistered Entity Self Report | ting and Logging page. On ti | he left, you can view a set of f | Requirements applicable to a | given Registration. Based on that, y | ou can |   |

Create

Finding

Create

Finding Create

Finding Create

Finding

### 

NCR99999 - Test Entity in MRO

NCR99999 - Test Entity in NPCC

NCR99999 - Test Entity in WECC

NCR99999 - Test Entity in RF

| MY DRAFTS   |            |                                |                             |                         |                               |            |            |  |  |  |
|-------------|------------|--------------------------------|-----------------------------|-------------------------|-------------------------------|------------|------------|--|--|--|
| TYPE        | UNIQUE ID  | ▲ REGISTRATION                 | STANDARD AND<br>REQUIREMENT | APPLICABLE<br>FUNCTIONS | REGION(S) AND<br>JURISDICTION | START DATE | CREATED ON |  |  |  |
| Self-Report | 2020-00259 | NCR99999 - Test Entity in MRO  | BAL-003-1.1 R3.             | BA                      | MRO-US                        | 03/01/2020 | 03/09/2020 |  |  |  |
| Self-Report | 2020-00186 | NCR99999 - Test Entity in MRO  | BAL-003-1.1 R1.             | BA                      | MRO-US                        |            | 02/20/2020 |  |  |  |
| Self-Report | 2020-00185 | NCR99999 - Test Entity in MRO  | BAL-003-1.1 R1.             | BA                      | MRO-US                        |            | 02/20/2020 |  |  |  |
| Self-Report | 2020-00010 | NCR99999 - Test Entity in NCEA | FAC-014-2 R6.               | PA                      | MRO-US                        | 01/01/2020 | 01/22/2020 |  |  |  |

2

I < Page 1 of 1 ▶ ▶ ○</p>

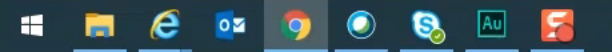

30

browse to a specific Requirement and create a Self Report (or Self Log, if you are in the Self Logging program). Below you can edit any draft Self Reports or Logs you have

not yet submitted. To see the status of a Finding that is already in progress, select the Enforcement Processing activity from the pull-down on the upper left.

# **Practice: Updating a Finding**

- The Enforcement Processing view displays submitted findings
- The cut-off point in the process for sending updates is in assigning an approval of a disposition or under the preliminary screening if the finding fails a preliminary screening
- Use the filtering features, which can be found throughout Align, to find the Self-Report

Pause the recording while you practice this step.

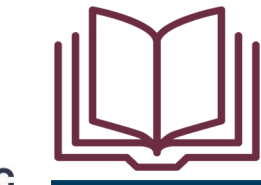

Pages 21–24 of User Resource Guide

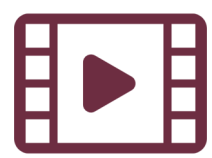

Video 6—Adding Information to a Self-Report after Submitting

### **Responding to a Request for Information**

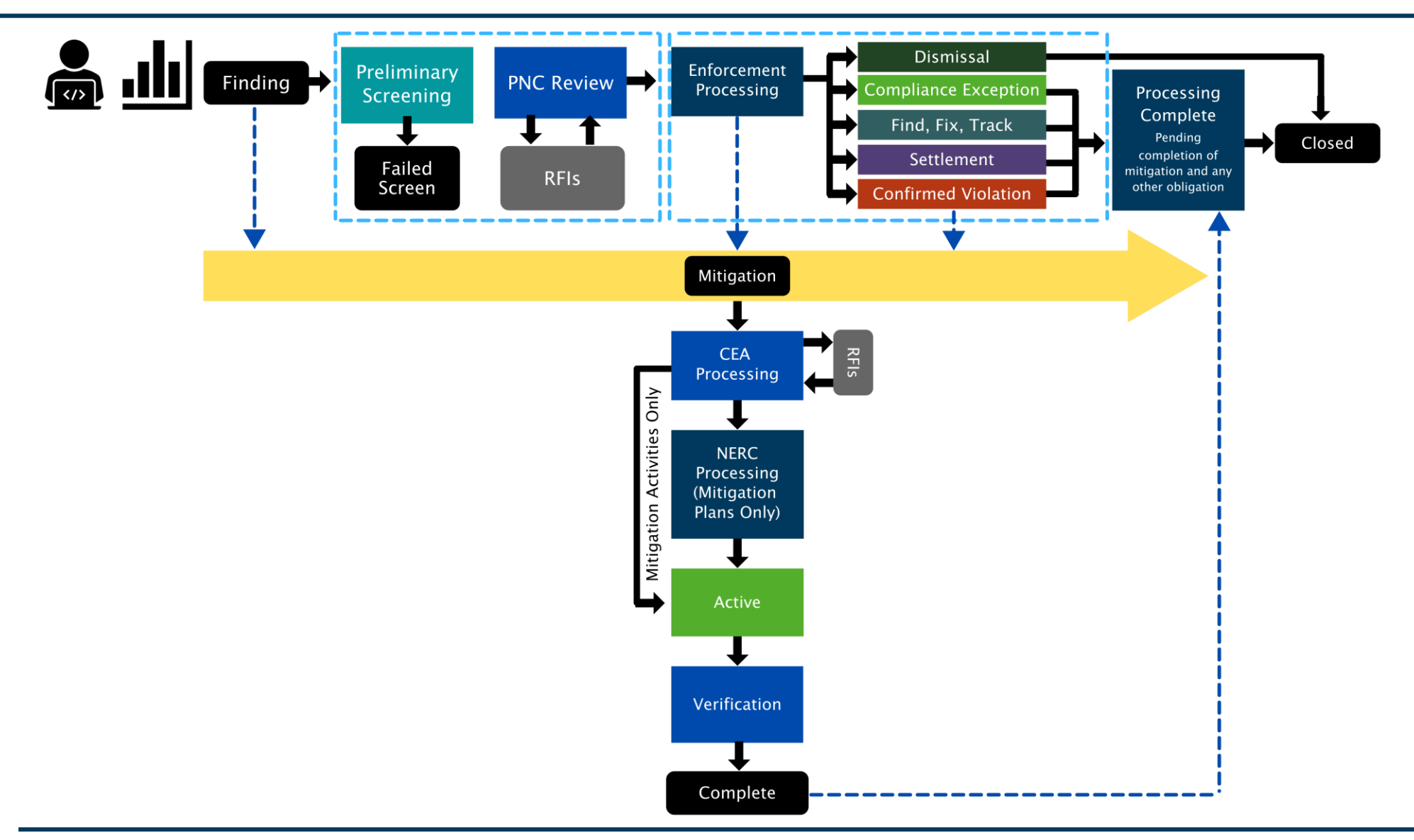

### **Responding to a Request for Information**

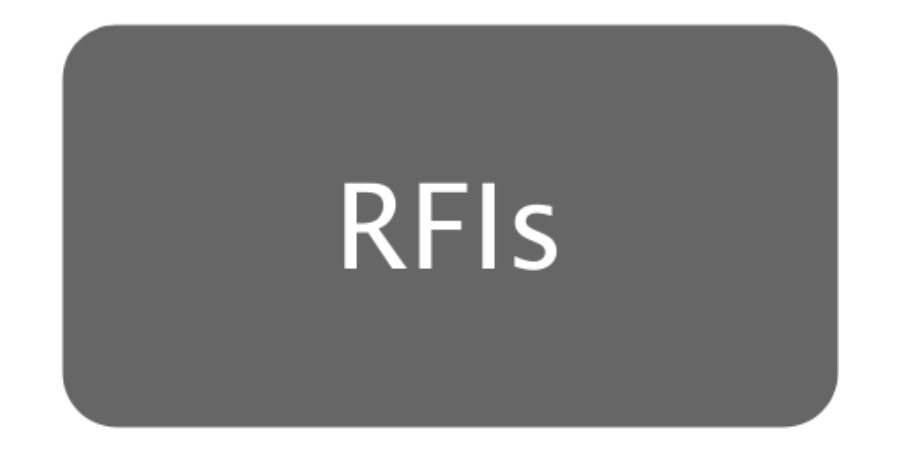

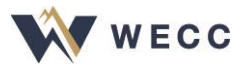

| 🕤 Solu                                                                                                    | utionApp      | x M Inbox (769) - jeffreyashade@gma x + |            |                 |      |               |                   |                 |                     |                       |                      |                    |                        | - 0             | )       | × |   |
|----------------------------------------------------------------------------------------------------|---------------|-----------------------------------------|------------|-----------------|------|---------------|-------------------|-----------------|---------------------|-----------------------|----------------------|--------------------|------------------------|-----------------|---------|---|---|
| ← → C ↑  nerc-uat.bwise.net/bwise/page/solution-app/#solution/RE/Registered_Entity_Acts_MY/myDashboardandTasks |               |                                         |            |                 |      |               |                   |                 |                     |                       |                      | \$                 | J                      | :               |         |   |   |
| Apps                                                                                                    | 🗙 🛨 Bookmarks | 🔞 Emory                                 | University | Turning Account | DISC | NERC Training | 🞲 Turning Account | 🗮 PHR-view Page | Common JS interface | < Which probiotic for | 🖗 Lectures & Present | Morguefile free ph | loc About The Licenses | ocommons:Welcom |         |   | » |
| ŵ                                                                                                    | My Align      |                                         | ~          |                 |      |               |                   |                 |                     |                       |                      |                    |                        | Align For En    | itities |   | ~ |
| My Dashboard and Tasks                                                                                         |               |                                         |            |                 |      |               |                   |                 |                     | 99 Editor 1           | 1 (                  | €                  |                        |                 |         |   |   |
|                                                                                                    |               |                                         |            |                 |      |               |                   |                 |                     |                       |                      |                    |                        |                 |         |   |   |

### NEWS AND UPDATES

11/21/2019 | End to End Testing is in Progress Thank you in advance for your hard work and dilige... (hover for details)

Welcome to Release 1 of the Align system! This is your Dashboard screen. Navigate the system by selecting activities above. You can create Self Reports and Self Logs from the Compliance Monitoring section. In the Enforcement Processing section, you see the status of Findings (both those you created and those created by your Regions). In the Mitigation Management section, you can edit and manage Mitigating Activities and Mitigation Plans.

### MY TASKS STATUS OF MY FINDINGS REGION UNIQUE ID STATUS NCR REGISTRATION STANDARD REQ DUE DATE TYPE OR LRE Settlement MRO CIP-002-5.1a R1. Dismissal Letter 2020-00176 Awaiting your Response NCR99999 Test Entity Expedited Settlement 2020-00114 MRO Awaiting your Response NCR99999 Test Entity BAL-005-1 R5. Agreement Processing Complete Final Settlement 2020-00175 MRO Awaiting your Response NCR99999 Test Entity CIP-002-5.1a R1. Agreement Find Fix Track Letter MRO Awaiting your Response NCR99999 Test Entity BAL-005-1 R7. 2020-00165 Preliminary Screening MRO CIP-002-5.1a R1. NAVAPS Awaiting your Response NCR99999 Test Entity 2020-00176 PNC Review Compliance Exception MRO Test Entity CIP-002-5.1a R1. 02/28/2020 2020-00175 Awaiting your Response NCR99999 Letter MRO Awaiting your Response NCR99999 Test Entity CIP-003-7 R1. 04/10/2020 RFI for Finding 2020-00272 | 20-000234-R Find, Fix, Track

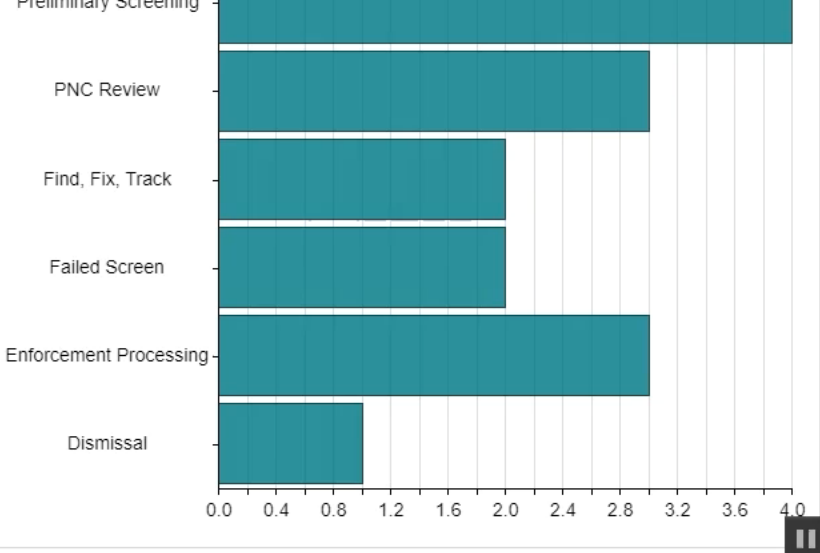

2

### ା C22 PM ଜୁମା 🖉 🐼 🧔 🔯 💿 📀 🗞 🎨 🧕 🚬 💫 🏶 🗟 🐉 🖏 👘 👘 🧖 ଏ୬ 🐉 🖓 🛱

### **Responding to a Request for Information**

- When you get an RFI, the PCC and ACC at your entity will get an email notification
- Once you login, you'll see a new RFI for Finding with the status "awaiting your response" on your Dashboard
- Submit any attachments or evidence associated with any RFI through the SEL

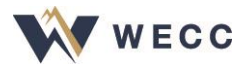

### **Practice: Responding to an RFI**

- Locate the RFI for your Self-Report
- Respond

To practice this step, please contact us at <u>align@wecc.org</u> to arrange for a practice RFI. Provide your Self-Report's unique ID in your request.

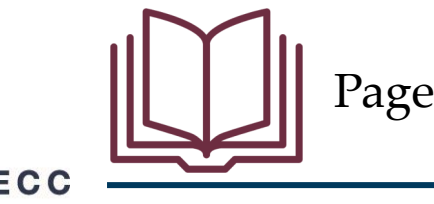

Pages 25-26 of User Resource Guide

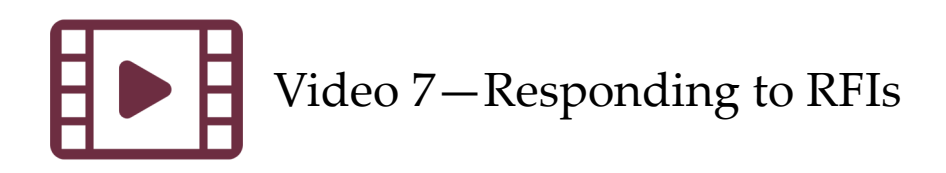
## **Responding to Notification Letters**

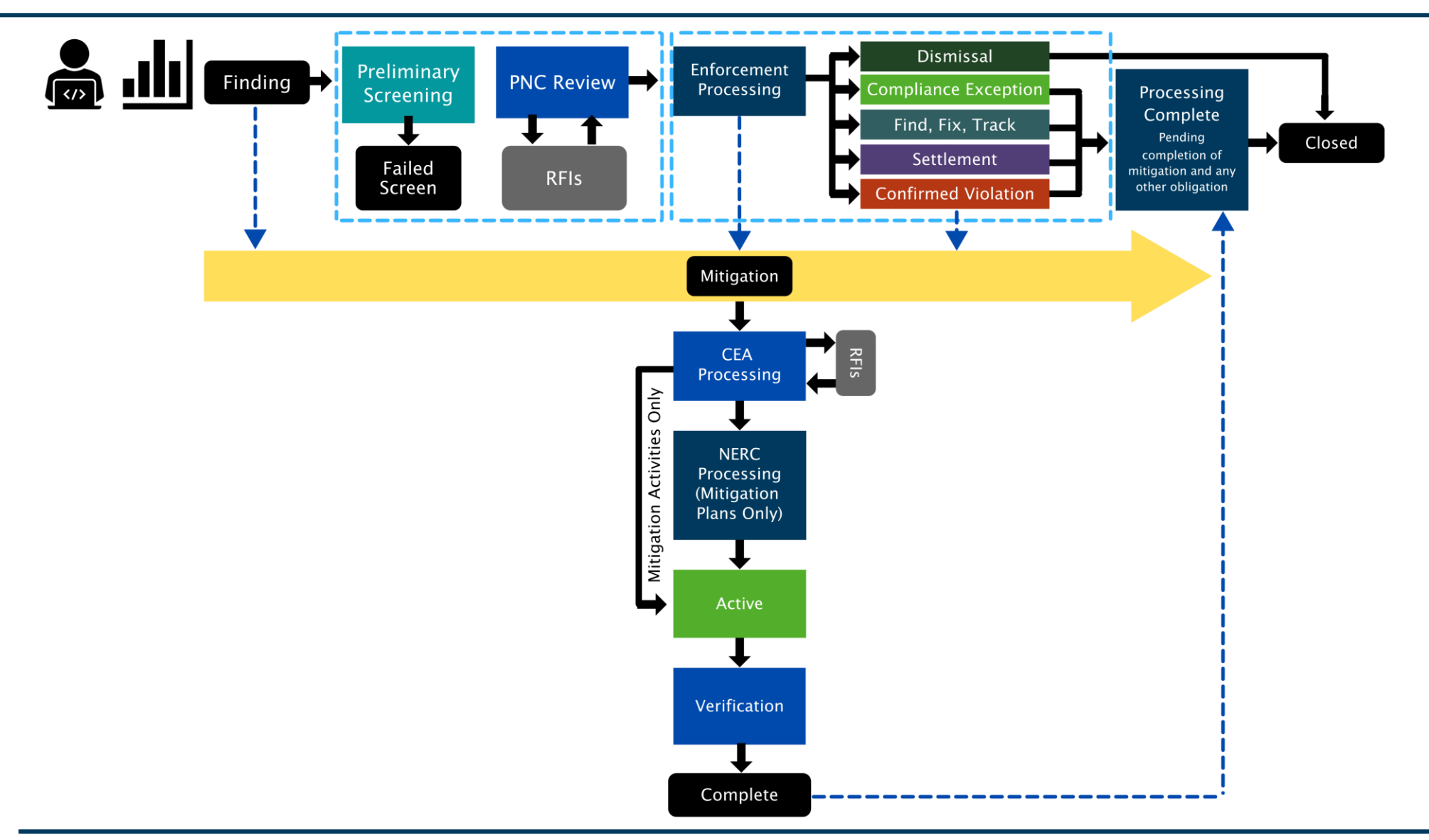

## **Responding to Notification Letters**

Dismissal

**Compliance Exception** 

Find, Fix, Track

Settlement

**Confirmed Violation** 

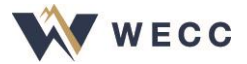

| 🕄 Sol                    | utionApp        | ×           | M Inbox     | (769) - jeffreyashade@gn | *   +        |                     |                  |                 |                     |                       |                      |                    |                        |                 | - 0        | ×  |
|--------------------------|-----------------|-------------|-------------|--------------------------|--------------|---------------------|------------------|-----------------|---------------------|-----------------------|----------------------|--------------------|------------------------|-----------------|------------|----|
| $\leftarrow \rightarrow$ | C 🛆 🔒           | nerc-uat.by | wise.net/bw | se/page/solution-app,    | /#solution/F | RE/Registered_Entit | y_Acts_MY/myDash | boardand Tasks  |                     |                       |                      |                    |                        |                 | ☆          | J÷ |
| Арр                      | s ★ Bookmarks   | 🔞 Emory     | University  | 🎲 Turning Account        | DISC         | 📙 NERC Training     | Turning Account  | 💐 PHR-view Page | Common JS interface | < Which probiotic for | 🖗 Lectures & Present | Morguefile free ph | log About The Licenses | ocommons:Welcom |            | *  |
| ፌ                        | My Align        |             | ~           |                          |              |                     |                  |                 |                     |                       |                      |                    |                        | Align For En    | tities     | ~  |
| ⊞ M                      | y Dashboard and | 1 Tasks     |             |                          |              |                     |                  |                 |                     |                       |                      |                    |                        | NCR9999         | 9 Editor 1 | G  |
|                          |                 |             |             |                          |              |                     |                  |                 |                     |                       |                      |                    |                        |                 |            |    |

#### NEWS AND UPDATES

11/21/2019 | End to End Testing is in Progress Thank you in advance for your hard work and dilige... (hover for details)

Welcome to Release 1 of the Align system! This is your **Dashboard** screen. Navigate the system by selecting activities above. You can create Self Reports and Self Logs from the **Compliance Monitoring** section. In the **Enforcement Processing** section, you see the status of Findings (both those you created and those created by your Regions). In the **Mitigation Management** section, you can edit and manage Mitigating Activities and Mitigation Plans.

#### MY TASKS STATUS OF MY FINDINGS REGION UNIQUE ID STATUS NCR REGISTRATION STANDARD REQ DUE DATE TYPE OR LRE Settlement MRO CIP-002-5.1a R1. Dismissal Letter 2020-00176 Awaiting your Response NCR99999 Test Entity Expedited Settlement 2020-00114 MRO Awaiting your Response NCR99999 Test Entity BAL-005-1 R5. Agreement Processing Complete Final Settlement 2020-00175 MRO Awaiting your Response NCR99999 Test Entity CIP-002-5.1a R1. Agreement Find Fix Track Letter MRO Test Entity BAL-005-1 R7. 2020-00165 Awaiting your Response NCR99999 Preliminary Screening MRO CIP-002-5.1a R1. NAVAPS Awaiting your Response NCR99999 Test Entity 2020-00176 PNC Review Compliance Exception MRO NCR99999 Test Entity CIP-002-5.1a R1. 02/28/2020 2020-00175 Awaiting your Response Letter MRO NCR99999 Test Entity CIP-003-7 R1. 04/10/2020 RFI for Finding 2020-00272 | 20-000234-R Awaiting your Response Find, Fix, Track Failed Screen 2 Enforcement Processing -Dismissal

I < Page 1 of 1 ▶ ▶ </p>

#### ାର୍ଟ୍ PM ଅନ୍ତ୍ର 😵 🖉 💿 💿 💿 💿 🖉 🚳 🍇 🎇 💫 😍 🚭 💈 🗍 📼 🧟 ଏହା 🕺 🖓 🛃

0.0 0.4 0.8 1.2 1.6 2.0 2.4 2.8 3.2 3.6

4.0

11

## **Responding to Notification Letters**

 Once a disposition has been determined and finalized, an email notification will be sent to the PCC and ACC for your entity

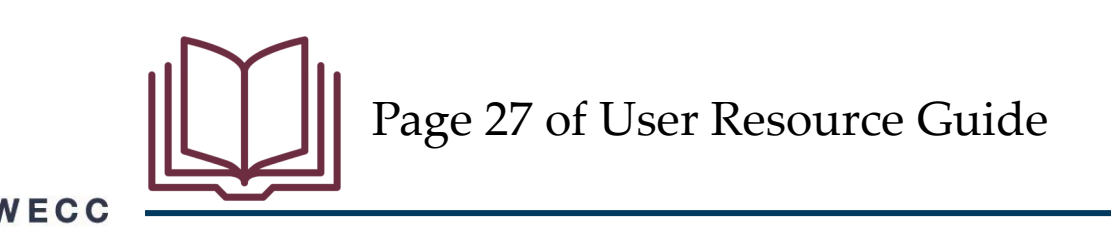

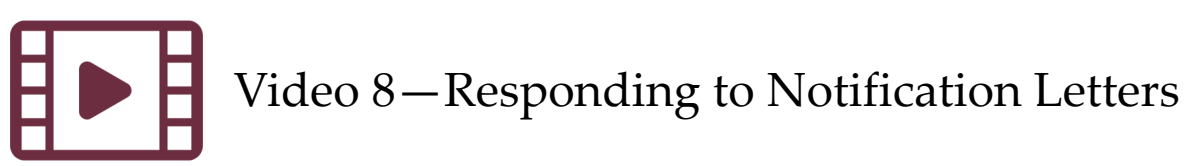

## **Mitigating Activities**

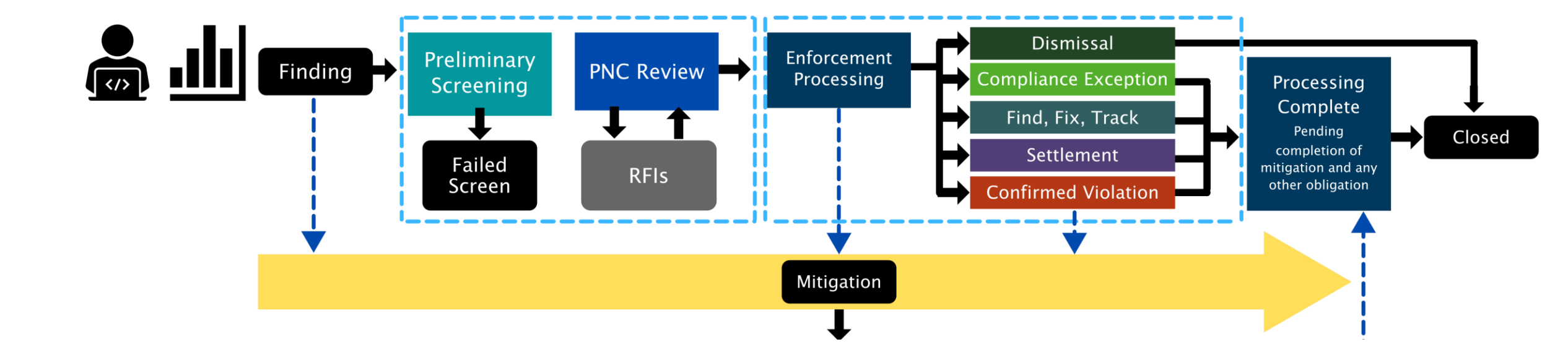

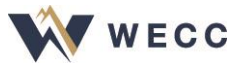

## **Mitigating Activities**

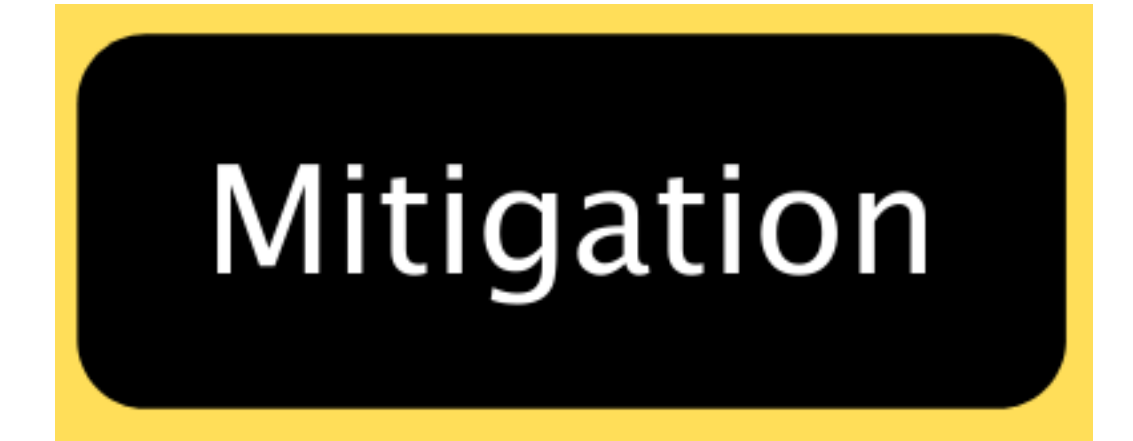

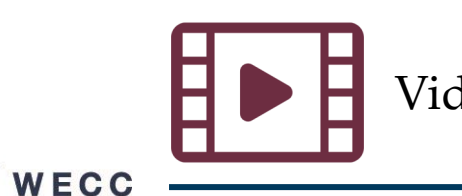

Video 10—Introduction to Mitigating Activities

| SolutionApp               | × 📐 Tech             | Smith - Sign In      | 🗙 🛛 🗗 Logo Intro After Effects Template 🗙 🗍 G creative | e suite cost - Google Searc 🗙 🕇 🕂       |                     |                            |                    | – 0 ×                                                                                                    |
|---------------------------|----------------------|----------------------|--------------------------------------------------------|-----------------------------------------|---------------------|----------------------------|--------------------|----------------------------------------------------------------------------------------------------|
| ← → C ☆ ● n               | erc-uat.bwise.net/bw | vise/page/solution-a | app/#solution/RE/Registered_Entity_Acts_MM/DraftMits   |                                         |                     |                            |                    | 야 ☆ 🕔 :                                                                                                    |
| 👬 Apps 🔺 Bookmarks (      | Emory University     | 🔹 🎲 Turning Accou    | unt 📙 DISC 📙 NERC Training 🔹 Turning Account 減 F       | 'HR-view Page 🛛 🚺 Common JS interface 🚽 | Which probiotic for | 👸 Lectures & Present       | Morguefile free ph |                                                                                                    |
| Mitigation Ma             | nagement 🗸           |                      |                                                        |                                         |                     |                            |                    | Align For Entities 🗸 🗸                                                                                                    |
| -∕γ- My Draft Mitigations | -1- My Active M      | Aitigations 4-       | Consolidated Mitigations                               |                                         |                     |                            |                    | NCR9999999 Editor 1 (                                                                                                    |
| MY DRAFT MITIGATION       | ١S                   |                      |                                                        |                                         |                     |                            |                    | INSTRUCTIONS                                                                                                    |
| TYPE                      | UNIQUE ID            | REGION<br>OR LRE     | REGISTRATION                                           | STANDARD                                | REQ                 | REGION AND<br>JURISDICTION | START DATE         | These are your Mitigation Management Screens. The Draft                                                                                |
| Mitigating Activities     | 2020-00108           | MRO                  | NCR99999999 - Second Game Day Friday Entity in MRO     | CIP-004-6                               | R2.                 | MRO-US                     | 05/17/2020         | Mitigations screen shows you all your draft Mitigating Activities, as<br>well as those that have been returned to you for more work or |
| Mitigation Plan           | 2020-00087           | MRO                  | NCR99999999 - Second Game Day Friday Entity in MRO     | CIP-004-6                               | R2.                 | MRO-US                     | 05/03/2020         | converted to a Mitigation Plan (both indicated with a yellow<br>triangle). The Active Mitigations screen shows you all Mitigating      |
| Mitigating Activities     | 2020-00085           | RF                   | NCR99999999 - Second Game Day Friday Entity in RF      | CIP-002-5.1a                            | R2.                 | RF-US                      | 05/03/2020         | Activities and Mitigation Plans that have been submitted. Below is<br>a summary of the Mitigation process.                             |
| Mitigation Plan           | 2020-00083           | MRO                  | NCR99999999 - Second Game Day Friday Entity in MRO     | CIP-003-7                               | R3.                 | MRO-US                     | 05/03/2020         |                                                                                                    |
| Mitigation Plan           | 2020-00082           | RF                   | NCR99999999 - Second Game Day Friday Entity in RF      | CIP-007-6                               | R5.                 | RF-US                      | 05/03/2020         | Mitigation                                                                                                    |
| Mitigating Activities     | 2020-00075           | MRO                  | NCR99999999 - Second Game Day Friday Entity in MRO     | CIP-003-7                               | R1.                 | MRO-US                     | 04/26/2020         |                                                                                                    |

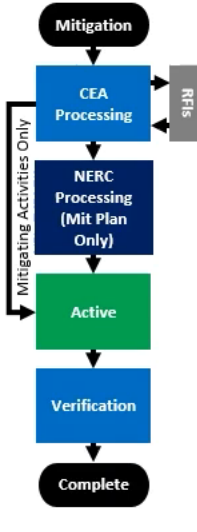

Mitigation Process Summary

П

I ✓ Page 1 of 1 ▶ ▶ ♀

2

## **Mitigating Activities**

- In Align, the default record type is "Mitigating Activities"
- Align allows for full tracking of both activities and plans
- Regions make the switch to "Mitigation Plan" in Align, if needed

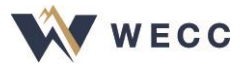

## **Mitigating Activities**

- Upon creating milestones, be sure to save the mitigating activities form, otherwise you'll lose the milestone that you created and all the other information you added
- Be sure to select the "Submit for CEA Review" option from the final dropdown when submitting the form. If you do not select an action from this dropdown before hitting the Save and Action button, you will get an error

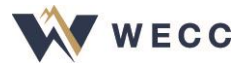

# **Practice: Submitting Mitigating Activities**

- Practice finding your draft Mitigating Activities associated with the Self-Report you created earlier today
- Add at least one milestone to your Mitigating Activities
- Submit your Mitigating Activities to WECC

Pause the recording while you practice this step.

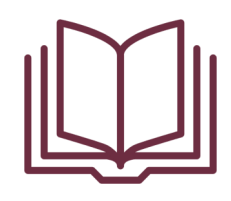

Pages 28-33 of User Resource Guide

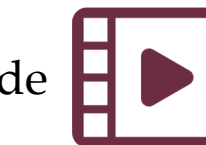

Video 10—Intro to Mitigating Activities Video 11—Submitting Mitigating Activities

| SolutionA                         | рр          | ×           | +            |                        |                        |                 |                 |                     |                       |                    |                    |                      | -                    |   | <  |
|-----------------------------------|-------------|-------------|--------------|------------------------|------------------------|-----------------|-----------------|---------------------|-----------------------|--------------------|--------------------|----------------------|----------------------|---|----|
| $\leftrightarrow$ $\rightarrow$ C |             | nerc-uat.bw | rise.net/bwi | ise/page/solution-app/ | #solution              |                 |                 |                     |                       |                    |                    |                      | \$                   | J | :  |
| Apps ★                            | Bookmarks   | 🔞 Emory U   | Iniversity   | 📦 Turning Account      | 📙 DISC 📙 NERC Training | Turning Account | 減 PHR-view Page | Common JS interface | 🚽 Which probiotic for | Jectures & Present | Morguefile free ph | O About The Licenses | ocommons:Welcom      | > | ð. |
| <u>с</u> м                        | y Align     |             | ~            |                        |                        |                 |                 |                     |                       |                    |                    |                      | Align For Entities   | ~ | -  |
| ⊞ My Das                          | shboard and | Tasks       |              |                        |                        |                 |                 |                     |                       |                    |                    |                      | NCR99999999 Editor 1 | G | >  |
|                                   |             |             |              |                        |                        |                 |                 |                     |                       |                    | NEWS AND UPDATES   |                      |                      |   |    |

Welcome to Release 1 of the Align system! This is your Dashboard screen. Navigate the system by selecting activities above. You can create Self Reports and Self Logs from the Compliance Monitoring section. In the Enforcement Processing section, you see the status of Findings (both those you created and those created by your Regions). In the Mitigation Management section, you can edit and manage Mitigating Activities and Mitigation Plans.

ALIGN

٢

0

e

0 🗹

Au

Pr

S 🛛

- 5

\_

| MY TASKS              |                          |                  |                              |            |                                              |              |     |            | STATUS OF MY FINDIN    | GS  |     |       |       |        |     |     |       |        |
|-----------------------|--------------------------|------------------|------------------------------|------------|----------------------------------------------|--------------|-----|------------|------------------------|-----|-----|-------|-------|--------|-----|-----|-------|--------|
| TYPE                  | UNIQUE ID                | REGION<br>OR LRE | STATUS                       | NCR        | REGISTRATION                                 | STANDARD     | REQ | DUE DATE   |                        |     |     |       |       |        |     |     |       |        |
| Mitigating Activities | 2020-00085               | RF               | Resubmit                     | NCR9999999 | Second Game Day Friday Entity                | CIP-002-5.1a | R2. |            |                        |     |     |       |       |        |     |     |       |        |
| Mitigation Plan       | 2020-00082               | RF               | Submit as Mitigation<br>Plan | NCR9999999 | Second Game Day Friday Entity                | CIP-007-6    | R5. |            | Preliminary Screening  | -   |     |       |       |        |     |     |       |        |
| Mitigation Plan       | 2020-00083               | MRO              | Submit as Mitigation<br>Plan | NCR9999999 | Second Game Day Friday Entity                | CIP-003-7    | R3. |            |                        |     |     |       |       |        |     |     |       |        |
| Mitigation Plan       | 2020-00087               | MRO              | Submit as Mitigation<br>Plan | NCR9999999 | Second Game Day Friday Entity                | CIP-004-6    | R2. |            |                        |     |     |       |       |        |     |     |       |        |
| Mitigation Plan       | 2020-00112               | NPCC             | Reject                       | NCR00130   | Neptune Regional Transmission<br>System, LLC | CIP-002-5.1a | R1. | 05/11/2020 |                        |     |     |       |       |        |     |     |       |        |
| RFI for Mitigation    | 2020-00108   20-000086-R | MRO              | Awaiting your Response       | NCR9999999 | Second Game Day Friday Entity                |              |     | 06/17/2020 |                        |     |     |       |       |        |     |     |       |        |
|                       |                          |                  |                              |            |                                              |              |     |            | PNC Review             | -   |     |       |       |        |     |     |       |        |
|                       |                          |                  |                              |            |                                              |              |     |            |                        |     |     |       |       |        |     |     |       |        |
|                       |                          |                  |                              |            |                                              |              |     |            |                        |     |     |       | -     |        |     |     |       |        |
|                       |                          |                  | 2                            |            |                                              |              |     |            | Enforcement Processing | , - |     |       |       |        |     |     |       |        |
|                       |                          |                  |                              |            |                                              |              |     |            |                        |     |     |       |       |        |     |     |       |        |
|                       |                          |                  |                              |            |                                              |              |     |            |                        |     | 0.5 | 10 1  | 15 2  | 0 25   | 3.0 | 3.5 | 40 4  | 5 50   |
| I                     | of 1 🕨 🕅 🕄               |                  |                              |            |                                              |              |     |            |                        | 0.0 | 0.5 | 1.0 1 | 1.0 2 | .0 2.0 | 3.0 | 3.3 | 4.0 4 | .5 5.0 |

23)

## **Mitigation RFIs**

The form is identical to the RFI form used for PNCs except that Align will mark this as an RFI for Mitigation rather than an RFI for a Finding

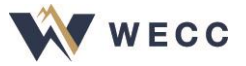

## **Mitigation Resubmissions**

- WECC may ask you to update your mitigating activities if more details or activities are needed
- You will get an email notification; you will also see the Mitigating Activities appear on your My Task list on the Dashboard with a status of "Resubmit"
- You can also see it in your Mitigation Management view with a yellow triangle icon that shows the CEA is asking for a resubmittal

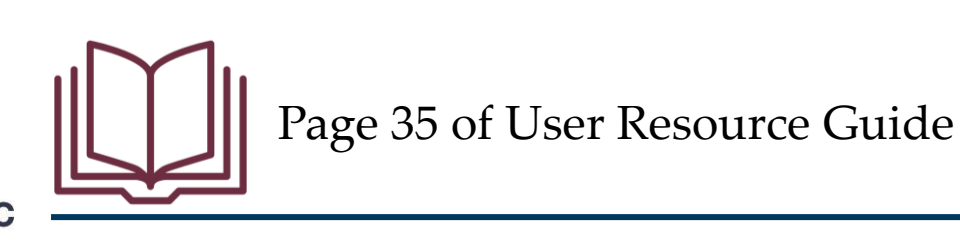

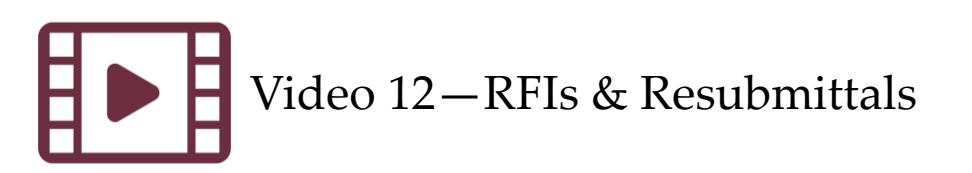

#### **Extension Requests and Completions**

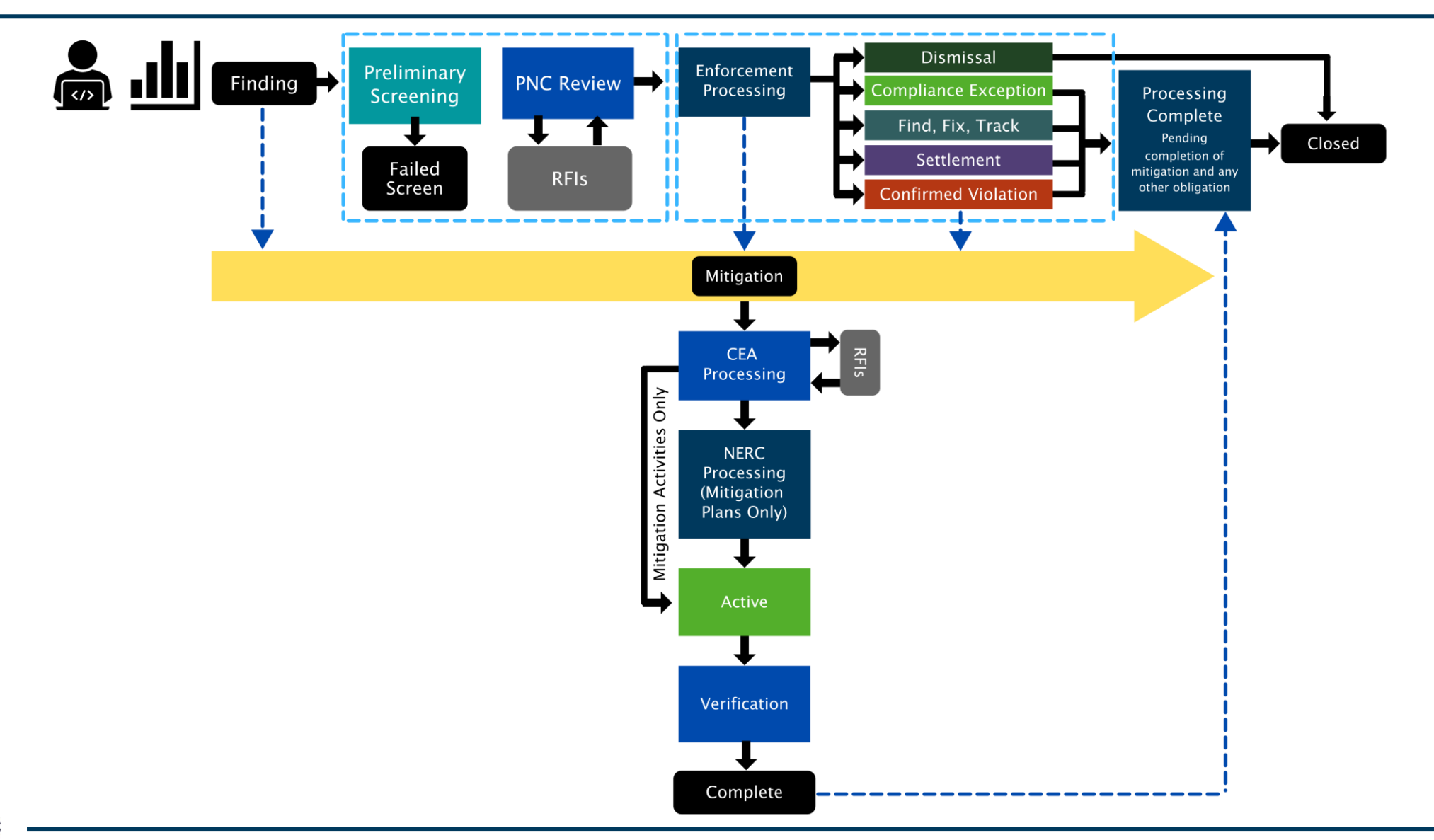

## **Extension Requests and Completions**

Align lets you to request extensions on mitigation milestones

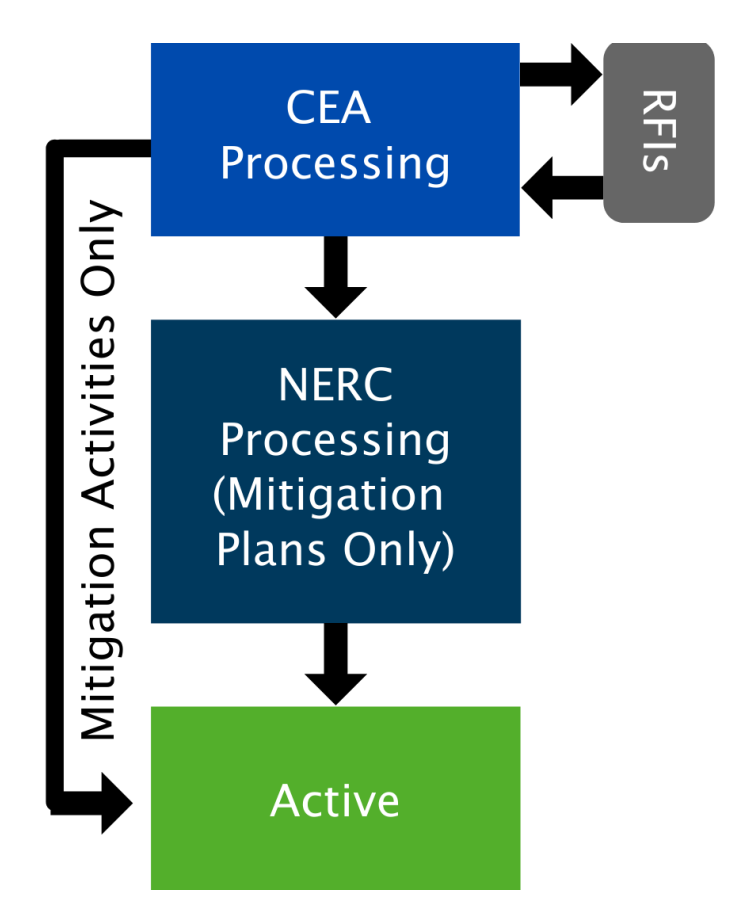

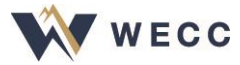

| SolutionApp              | × C Sign in            | n to Concur   Concur So | luti ×   +                                         |                                         |                       |                            |                    | – 0 ×                                                                                                    |
|--------------------------|------------------------|-------------------------|----------------------------------------------------|-----------------------------------------|-----------------------|----------------------------|--------------------|----------------------------------------------------------------------------------------------------|
| ← → C ☆ ●                | nerc-uat.bwise.net/bwi | ise/page/solution-ap    | p/#solution/RE/Registered_Entity_Acts_MM/DraftMir  | ts                                      |                       |                            |                    | 🖈 🙂 :                                                                                                    |
| 👖 Apps 🔺 Bookmarks       | Emory University       | 🎲 Turning Accour        | it 📙 DISC 📙 NERC Training 🔹 Turning Account        | 💐 PHR-view Page 🛛 🚺 Common JS interface | < Which probiotic for | ∯I Lectures & Present      | Morguefile free ph | About The Licenses Some of the Commons: Welcom                                                                                         |
| Mitigation M             | lanagement ∨           |                         |                                                    |                                         |                       |                            |                    | Align For Entities 🗸 🗸                                                                                                    |
| -∕⊱ My Draft Mitigations | s -1/- My Active M     | litigations -1- C       | Consolidated Mitigations                           |                                         |                       |                            | 1                  | NCR9999999 Editor 1 🔿                                                                                                    |
| MY DRAFT MITIGATIC       | ONS                    |                         |                                                    |                                         |                       |                            |                    | INSTRUCTIONS                                                                                                    |
| TYPE                     | UNIQUE ID              | REGION<br>OR LRE        | REGISTRATION                                       | STANDARD                                | REQ                   | REGION AND<br>JURISDICTION | START DATE         | These are your Mitigation Management Screens. The Draft                                                                                |
| Mitigation PlanA         | 2020-00087             | MRO                     | NCR99999999 - Second Game Day Friday Entity in MRO | CIP-004-6                               | R2.                   | MRO-US                     | 05/03/2020         | Mitigations screen shows you all your draft Mitigating Activities, as<br>well as those that have been returned to you for more work or |
| Mitigation Plan          | 2020-00083             | MRO                     | NCR99999999 - Second Game Day Friday Entity in MRO | CIP-003-7                               | R3.                   | MRO-US                     | 05/03/2020         | converted to a Mitigation Plan (both indicated with a yellow<br>triangle). The Active Mitigations screen shows you all Mitigating      |
| Mitigation Plan          | 2020-00082             | RF                      | NCR99999999 - Second Game Day Friday Entity in RF  | CIP-007-6                               | R5.                   | RF-US                      | 05/03/2020         | Activities and Mitigation Plans that have been submitted. Below is<br>a summary of the Mitigation process.                             |
|                          |                        |                         |                                                    |                                         |                       |                            |                    |                                                                                                    |

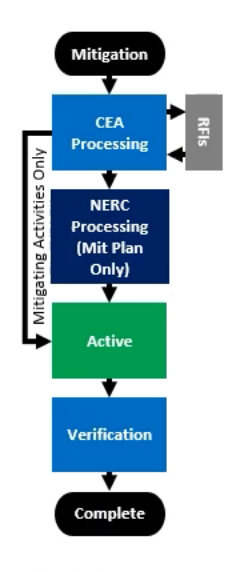

Mitigation Process Summary

11

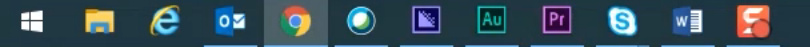

 $\bigcirc$ 

## **Practice: Extension Requests**

• Request an extension to a milestone completion date

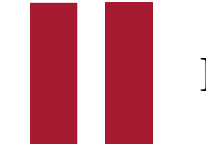

Pause the recording while you practice this step.

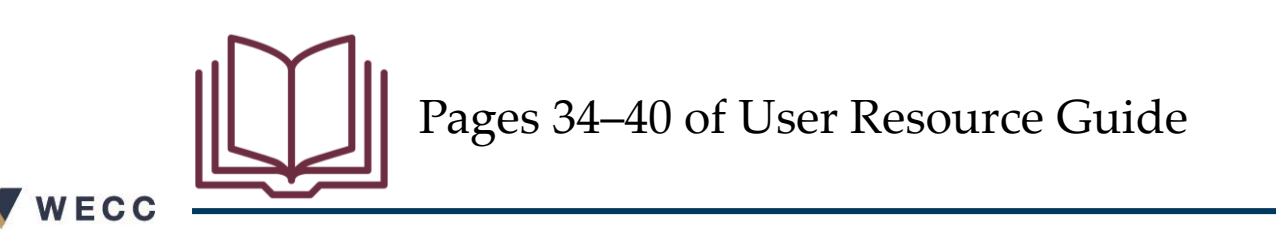

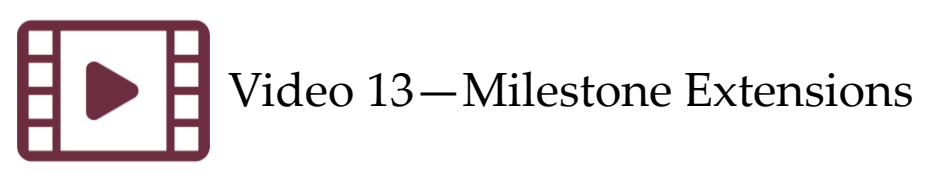

## **Submitting Mitigation for Verification**

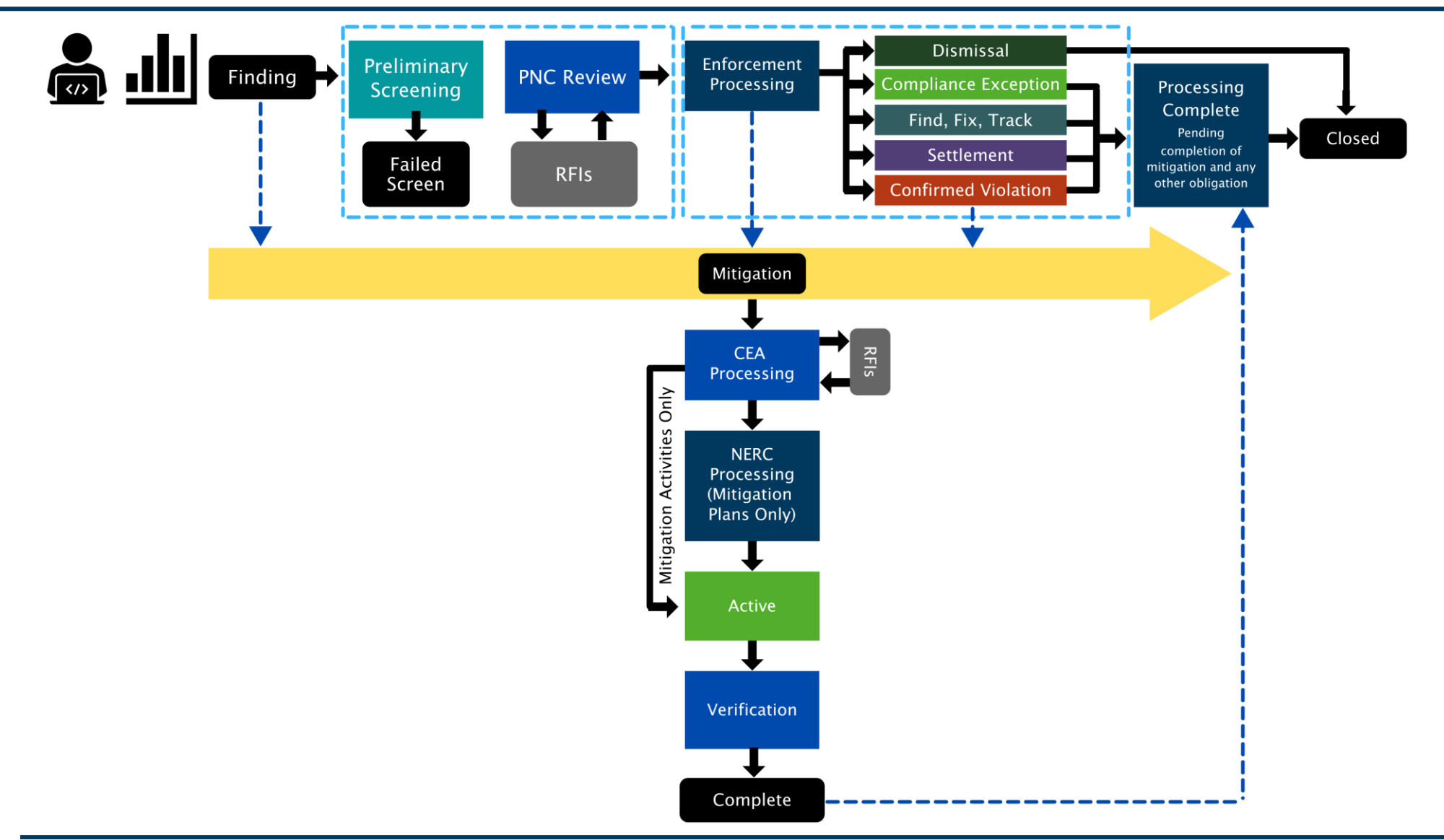

## **Submitting Mitigation for Verification**

#### Verification

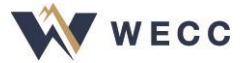

| SolutionApp             | × +                |                  |                                                               |                      |                          |                             |              |                            |                        | - 0                                  | ×   |
|-------------------------|--------------------|------------------|---------------------------------------------------------------|----------------------|--------------------------|-----------------------------|--------------|----------------------------|------------------------|--------------------------------------|-----|
| ← → C ☆ ●               | nerc-uat.bwise.net | t/bwise/page/so  | olution-app/#solution/RE/Registered_Entity_Acts_MM/ActiveMits |                      |                          |                             |              |                            |                        | \$                                   | ) : |
| 🚺 Apps 🔺 Bookmarks      | 🔞 Emory Universit  | ty 🎲 Turn        | ing Account 📙 DISC 📒 NERC Training 🎲 Turning Account 😹 I      | PHR-view Page 🛛 🔣 Co | mmon JS interface 🛛 🚽 Wł | nich probiotic for 🥳 Lectur | es & Present | Morguefile free ph         | low About The Licenses | ocommons:Welcom                      | >>  |
| <b>企</b> Mitigation M   | lanagement ∿       | ,                |                                                               |                      |                          |                             |              |                            |                        | Align For Entities                   | ~   |
| -1- My Draft Mitigation | s -∕∤- My Acti     | ve Mitigations   | -/- Consolidated Mitigations                                  |                      |                          |                             |              |                            |                        | NCR99999999 Editor 1                 | G   |
| MY MITIGATING ACTI      | VITIES AND MIT     | IGATION PLAN     | NS                                                            |                      |                          |                             |              |                            |                        |                                      |     |
| TYPE                    | UNIQUE ID          | REGION<br>OR LRE | REGISTRATION                                                  | DATE<br>SUBMITTED    | COMPLETION<br>DATE       | STANDARD                    | REQ          | REGION AND<br>JURISDICTION | START DATE             | STATUS                               |     |
| Mitigating Activities   | 2020-00108         | MRO              | NCR99999999 - Second Game Day Friday Entity in MRO            | 05/18/2020           | 09/18/2020               | CIP-004-6                   | R2.          | MRO-US                     | 05/17/2020             | Active                               |     |
| Mitigation Plan         | 2020-00107📥        | MRO              | NCR99999999 - Second Game Day Friday Entity in MRO            | 05/07/2020           | 05/28/2020               | CIP-006-6                   | R2.          | MRO-US                     | 05/04/2020             | Incomplete<br>Returned as Incomplete |     |
| Mitigating Activities   | 2020-00075         | MRO              | NCR99999999 - Second Game Day Friday Entity in MRO            | 05/18/2020           |                          | CIP-003-7                   | R1.          | MRO-US                     | 04/26/2020             | Incomplete<br>Returned as Incomplete |     |
| Mitigating Activities   | 2020-00085         | RF               | NCR99999999 - Second Game Day Friday Entity in RF             | 05/18/2020           |                          | CIP-002-5.1a                | R2.          | RF-US                      | 05/03/2020             | CEA Processing<br>Due 06/18/2020     |     |
| Mitigating Activities   | 2020-00106         | MRO              | NCR99999999 - Second Game Day Friday Entity in MRO            | 05/07/2020           |                          | CIP-007-6                   | R3.          | MRO-US                     | 05/04/2020             | Complete                             |     |

#### I ● Page 1 of 1 ▶ ▶ ○

| - ago                |                           | -      |            |                    |                      |            |                           |                                                            |
|----------------------|---------------------------|--------|------------|--------------------|----------------------|------------|---------------------------|------------------------------------------------------------|
| RELATED MILEST       | ONES                      |        |            |                    | 8                    | ACTIVE REQ | JESTS FOR INFORM          | IATION 🛞                                                   |
| TYPE OF<br>MILESTONE | UNIQUE ID                 | NAME   | DUE DATE   | COMPLETION<br>DATE | REQUEST<br>EXTENSION | DUEDATE    | ID                        | COMMENT                                                    |
| Corrective Control   | 2020-00108<br>2020-000118 | Task 1 | 05/31/2020 | 05/31/2020         |                      | 06/17/2020 | 2020-00108<br>20-000088-R | Please upload the data we discussed in the evidence locker |
| Detective Control    | 2020-00108<br>2020-000119 | Task 2 | 09/22/2020 | 09/18/2020         |                      |            |                           |                                                            |

= = 6 😐 💿 💿 🖭 🖭 🧕 📑 🔀

🗲 % 🤕 🕲 🜌 💿 👒 🦑 🍣 📚 🏷 象 🏶 🧟 🏷 💭 👘

П

# **Submitting Mitigation for Verification**

- Submit when all milestones of Mitigating Activities or Mitigation Plan are complete
- Status must be "Active" before you can submit for verification
- Check that form is complete before sending. Align will let you send the form whether or not you have filled out mitigation milestones

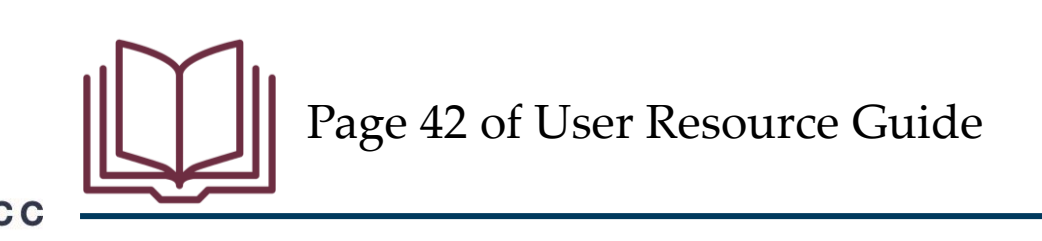

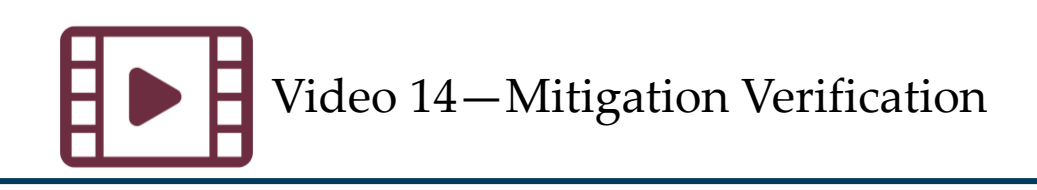

## **Initiating Mitigation Plans**

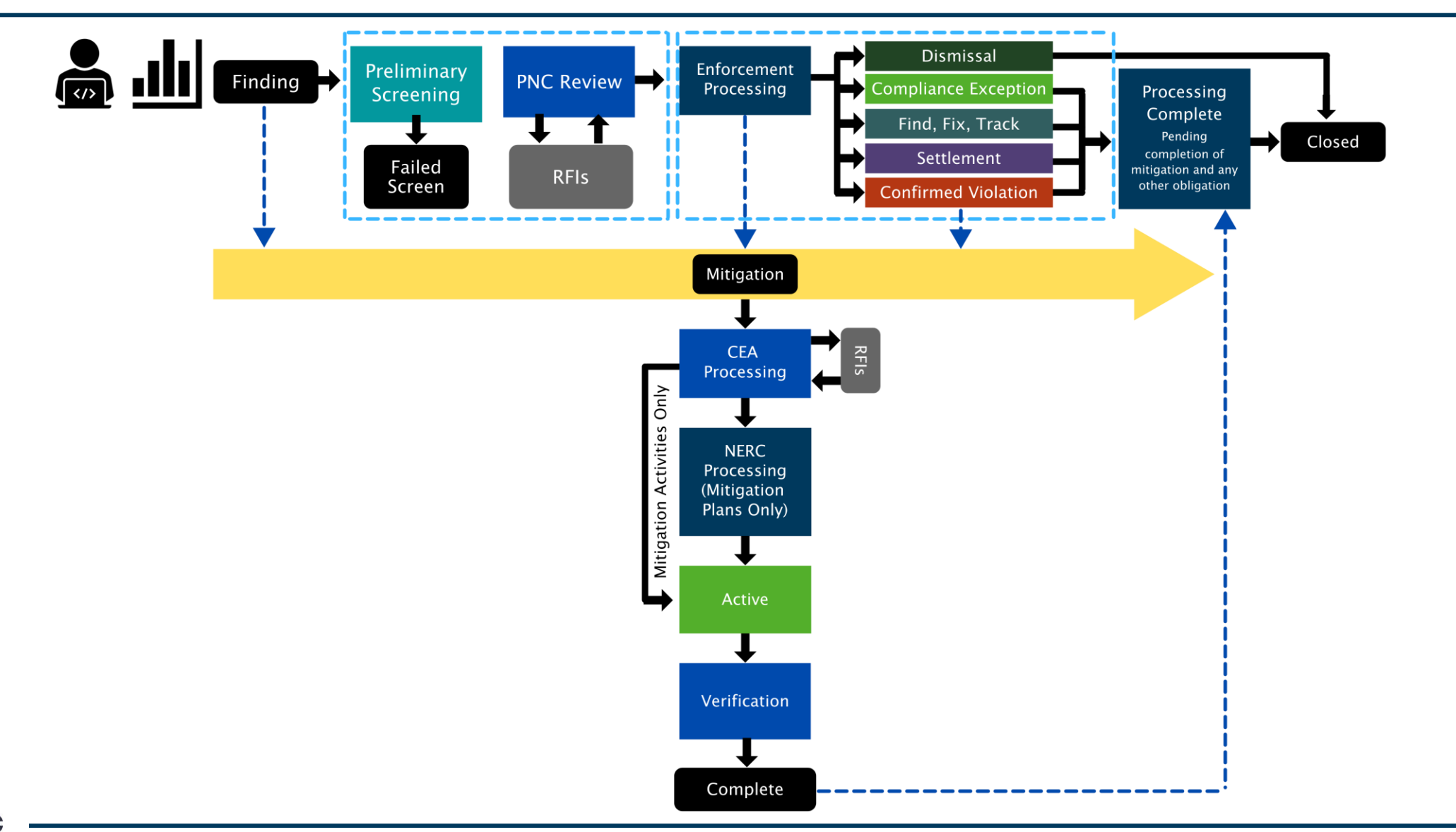

## **Initiating Mitigation Plans**

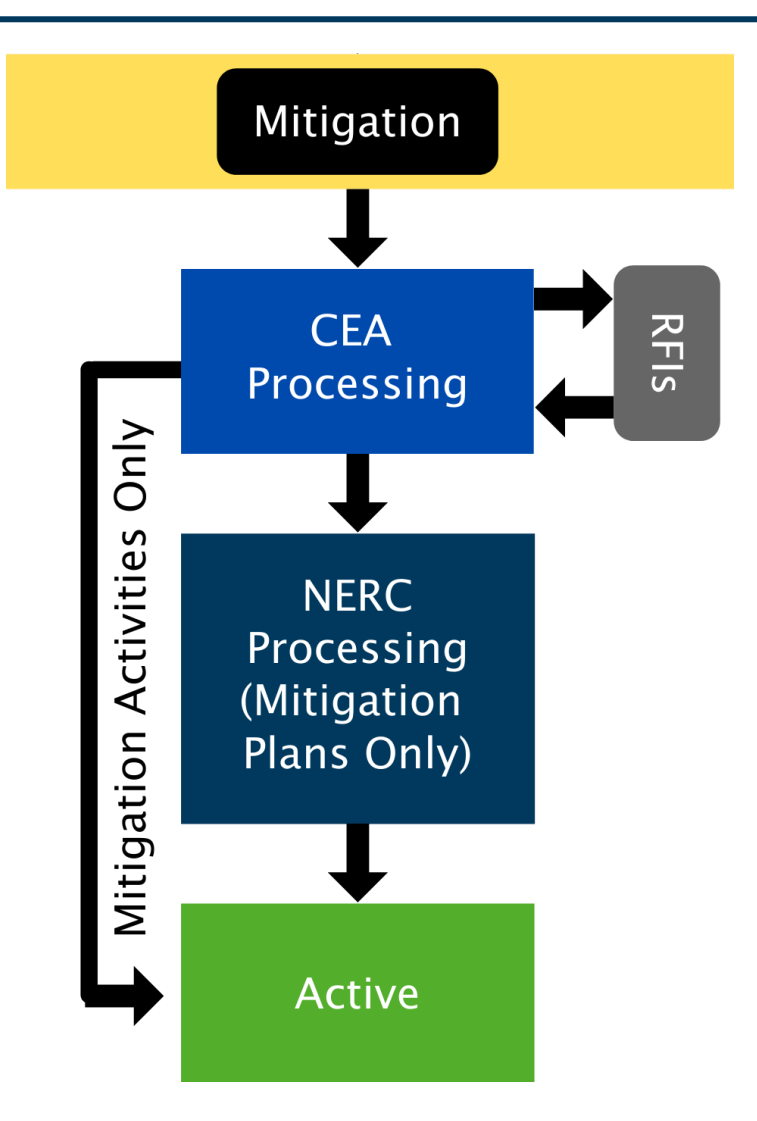

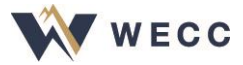

# **Initiating Mitigation Plans**

- Mitigation Plans are initiated by the Regional Entity (WECC)
- Follow NERC ROP, Appendix 4C Compliance Monitoring and Enforcement Process
  - Some fields that used to be optional on the Mitigating Activities form are now required
  - Milestones must meet the timeline of the CMEP
  - Mitigation Plans also undergo a NERC review

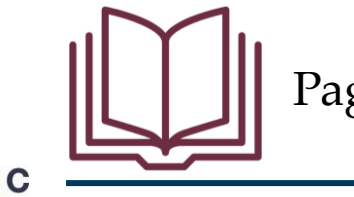

Pages 36–37 of User Resource Guide

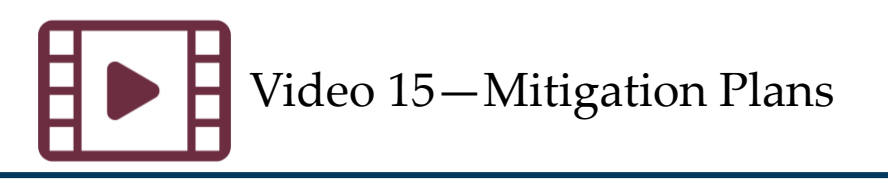

## **Consolidated PNCs**

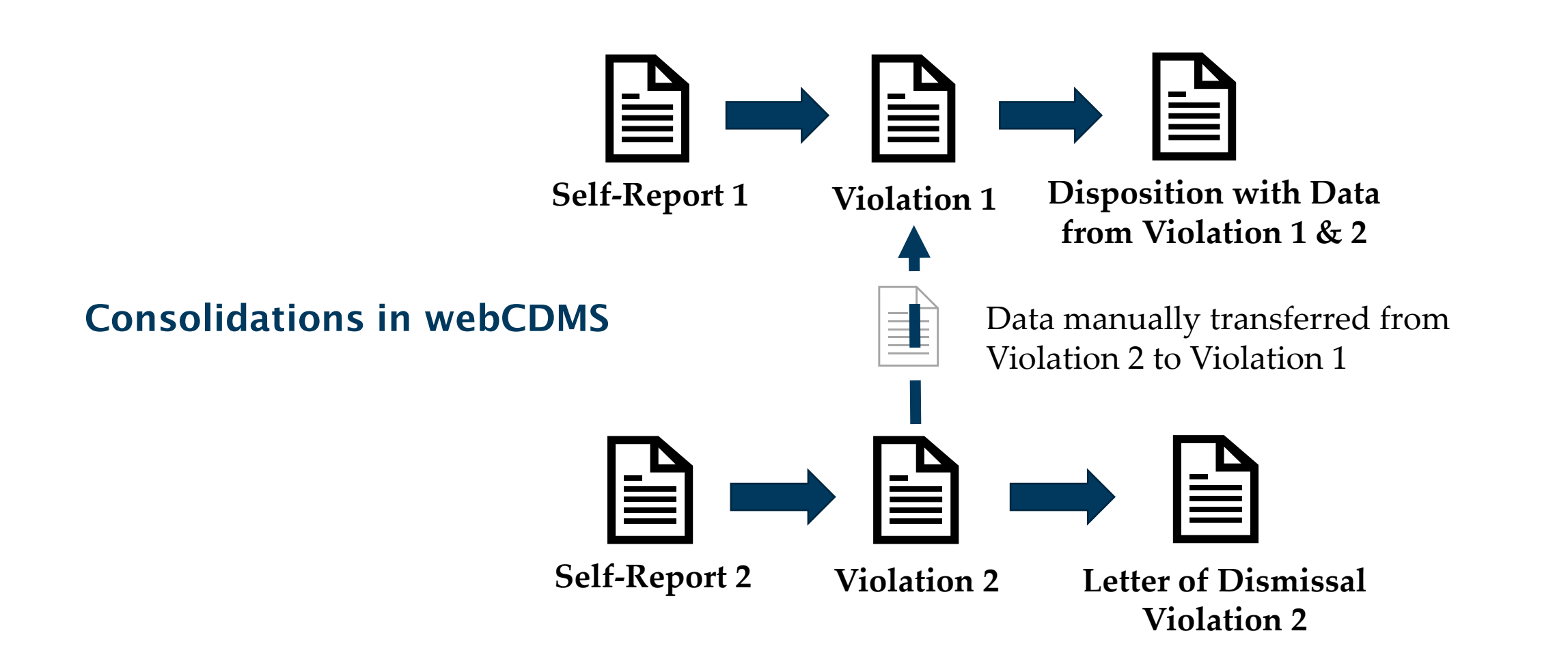

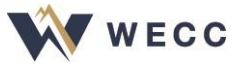

## **Consolidated PNCs and Mitigations**

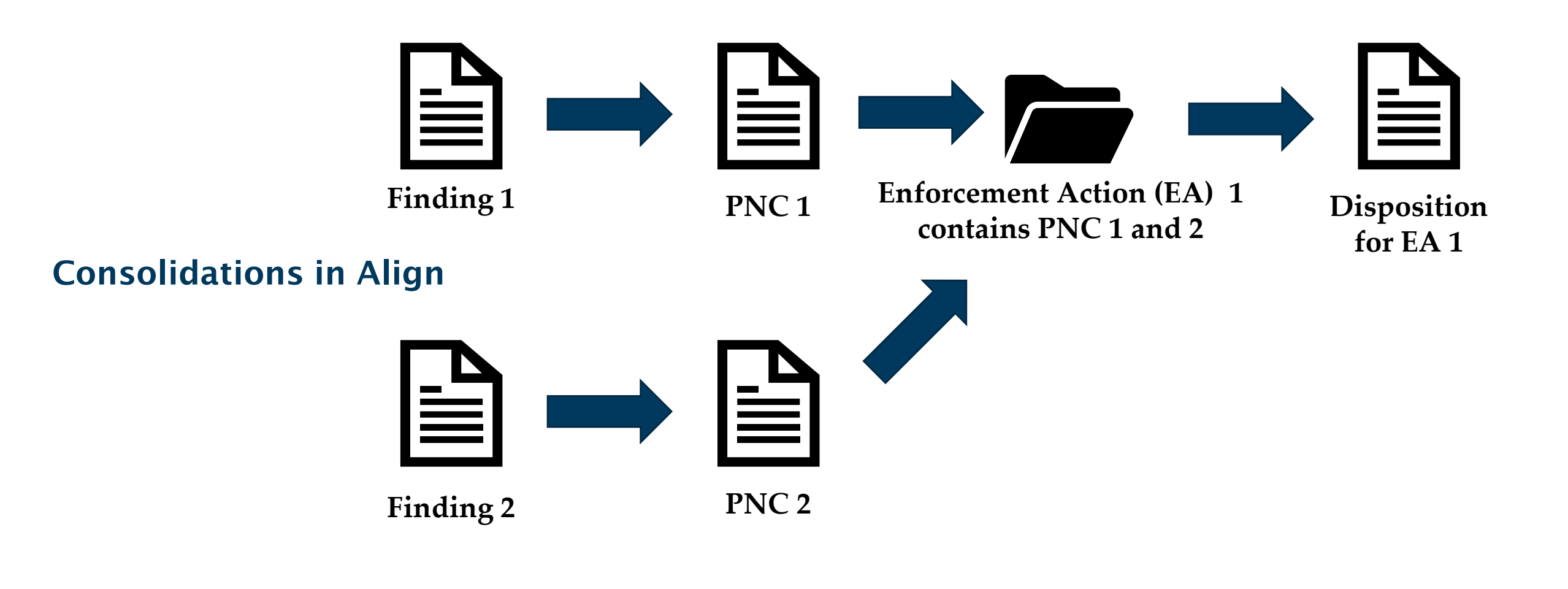

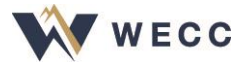

## **Consolidated Mitigation**

While Align easily consolidates PNCs into EAs, mitigation will need further review to make sure all milestones are included in the active mitigation record

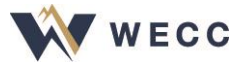

| SolutionApp               | × +               |                  |                                                               |                       |                    |                                       |                    |                            |                      | - D                                  | ×   |
|---------------------------|-------------------|------------------|---------------------------------------------------------------|-----------------------|--------------------|---------------------------------------|--------------------|----------------------------|----------------------|--------------------------------------|-----|
| ← → C ☆ ●                 | nerc-uat.bwise.ne | et/bwise/page/s  | olution-app/#solution/RE/Registered_Entity_Acts_MM/ActiveMits |                       |                    |                                       |                    |                            |                      | \$                                   | J : |
| 🚻 Apps 🔺 Bookmarks        | Emory University  | ity 🎲 Tur        | ning Account 📙 DISC 📙 NERC Training 🛭 📦 Turning Account 🔀     | PHR-view Page 🛛 🚺 Cor | mmon JS interface  | ✓ Which probiotic for<br><sup>3</sup> | Lectures & Present | Morguefile free ph         | O About The Licenses | ocommons:Welcom                      | >>  |
| <b>命</b> Mitigation I     | Management `      | ~                |                                                               |                       |                    |                                       |                    |                            |                      | Align For Entities                   | ~   |
| -∕-/- My Draft Mitigation | ns -/- My Act     | tive Mitigations | 4 Consolidated Mitigations                                    |                       |                    |                                       |                    |                            |                      | NCR99999999 Editor 1                 | €   |
| MY MITIGATING ACT         | IVITIES AND MIT   | TIGATION PLA     | NS                                                            |                       |                    |                                       |                    |                            |                      |                                      |     |
| TYPE                      | UNIQUE ID         | REGION<br>OR LRE | REGISTRATION                                                  | DATE<br>SUBMITTED     | COMPLETION<br>DATE | STANDARD                              | REQ                | REGION AND<br>JURISDICTION | START DATE           | STATUS                               |     |
| Mitigating Activities     | 2020-00108        | MRO              | NCR99999999 - Second Game Day Friday Entity in MRO            | 05/18/2020            | 09/18/2020         | CIP-004-6                             | R2.                | MRO-US                     | 05/17/2020           | Verification                         |     |
| Mitigating Activities     | 2020-00075        | MRO              | NCR99999999 - Second Game Day Friday Entity in MRO            | 05/18/2020            | 06/30/2020         | CIP-003-7                             | R1.                | MRO-US                     | 04/26/2020           | Incomplete<br>Returned as Incomplete |     |
| Mitigation Plan           | 2020-00107        | MRO              | NCR99999999 - Second Game Day Friday Entity in MRO            | 05/07/2020            | 05/28/2020         | CIP-006-6                             | R2.                | MRO-US                     | 05/04/2020           | Incomplete<br>Returned as Incomplete |     |
| Mitigating Activities     | 2020-00085        | RF               | NCR99999999 - Second Game Day Friday Entity in RF             | 05/18/2020            |                    | CIP-002-5.1a                          | a R2.              | RF-US                      | 05/03/2020           | CEA Processing<br>Due 06/18/2020     |     |
| Mitigation Plan           | 2020-00087        | MRO              | NCR99999999 - Second Game Day Friday Entity in MRO            | 05/18/2020            |                    | CIP-004-6                             | R2.                | MRO-US                     | 05/03/2020           | Active                               |     |
| Mitigating Activities     | 2020-00106        | MRO              | NCR99999999 - Second Game Day Friday Entity in MRO            | 05/07/2020            |                    | CIP-007-6                             | R3.                | MRO-US                     | 05/04/2020           | Complete                             |     |

#### I ● Page 1 of 1 ▶ ▶ ○

| RELATED MILEST       | TONES                     |         |            | ACTIVE REQU        | JESTS FOR INFORM     | ATION      |                           |                                                                        |
|----------------------|---------------------------|---------|------------|--------------------|----------------------|------------|---------------------------|------------------------------------------------------------------------|
| TYPE OF<br>MILESTONE | UNIQUE ID                 | NAME    | DUE DATE   | COMPLETION<br>DATE | REQUEST<br>EXTENSION | DUEDATE    | ID                        | COMMENT                                                                |
| Corrective Control   | 2020-00075<br>2020-000046 | Task 1  | 05/31/2020 | 06/30/2020         | A                    | 06/03/2020 | 2020-00087<br>20-000064-R | I'm requesting information                                             |
| Corrective Control   | 2020-00087<br>2020-000050 | task 1  | 05/31/2020 |                    | +                    | 06/06/2020 | 2020-00107<br>20-000068-R | we need more information                                               |
| Corrective Control   | 2020-00107<br>2020-000066 | Task 1  | 05/31/2020 | 05/07/2020         |                      | 06/14/2020 | 2020-00107<br>20-000083-R | test                                                                   |
| Corrective Control   | 2020-00108<br>2020-000118 | Task 1  | 05/31/2020 | 05/31/2020         |                      | 06/14/2020 | 2020-00107<br>20-000084-R | please provide sample to evidence locker for cyber assets below. 1,2,3 |
| Remediating Action   | 2020-00085<br>2020-000120 | Task 1  | 06/30/2020 |                    | +                    | 06/17/2020 | 2020-00108<br>20-000088-R | Please upload the data we discussed in the evidence locker             |
| Preventative Control | 2020-00085<br>2020-000121 | Task 2  | 07/10/2020 |                    | +                    |            |                           |                                                                        |
| Preventative Control | 2020-00087<br>2020-000122 | Task 1b | 07/30/2020 |                    | +                    |            |                           |                                                                        |
|                      | 2020-00107                |         |            |                    | •                    |            |                           |                                                                        |
| M A Page             | 1 of 1 🕨 🔰                | Ø       |            |                    |                      | 🚺 📢 Pag    | ge 1 of 1                 | N R                                                                    |

#### = \_ \_ \_ \_ \_ \_ \_ \_ \_ \_ \_ \_ \_ \_ \_

# **Check Your Knowledge**

- 1. Consolidated mitigations are
  - a) Read-only
  - b) Inactive
  - c) Retained for copying or later reference
  - d) All of the above
- 2. True/False: If an active mitigation must be edited due to consolidation, it must be set to draft by the CEA to allow the registered entity to make the needed updates

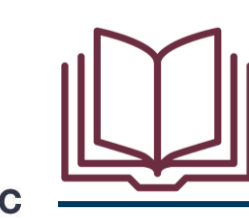

Pages 43–44 of User Resource Guide

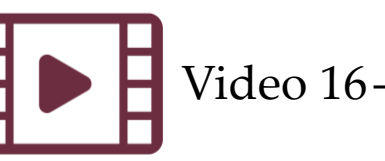

# **Check Your Knowledge**

- 1. Consolidated mitigations are
  - a) Read-only
  - b) Inactive
  - c) Retained for copying or later reference
  - d) ALL OF THE ABOVE
- 2. TRUE/False: If an active mitigation must be edited due to consolidation, it must be set to draft by the CEA to allow the registered entity to make the needed updates

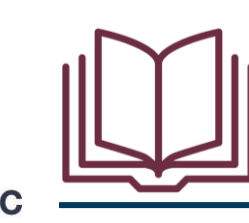

Pages 43–44 of User Resource Guide

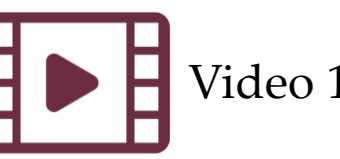

- SEL security strategy
  - Access control
  - Encryption
  - Isolation
  - Monitoring

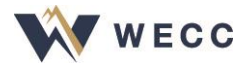

- All evidence and attachments for Enforcement and Mitigation Processing are provided through the SEL
- Reference IDs from Align tell the SEL where to save the evidence
- Entity users cannot access the back end—access only through upload form

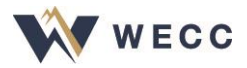

- Manifests confirm successful upload
- Request reports to show what evidence was given for a specific engagement or activity
- Zip files and .exe files are not allowed for upload

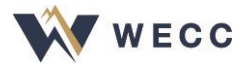

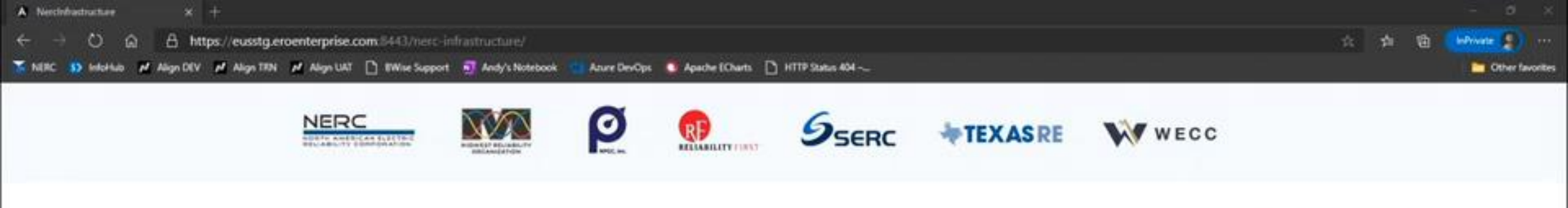

#### Submitted Entity (seltesting@nerc.com) ~

Step 1 - Validation

Enter a Reference ID and click "Validate" to add new evidence to your submission.

| 3000000X                 | Validate 🕑 |
|--------------------------|------------|
| Step 2 - Upload Files    |            |
|                          |            |
| United O                 |            |
|                          |            |
| Step 3 - Submit Evidence |            |
|                          |            |

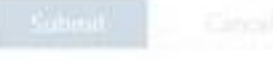

al.

| _ = 10 00 (P 0) 11 12 11 | 1 Key SEL Testing Inf    | SEL Notes docs - W   | 05 inbox - Andy Rodn  | .#. TRemoder(i) | 🗮 SEL Demonstration | Citrix Receiver - Go | Nercinfrastructure | loin conversation | Pooled Desktops | 1 <b>1</b> | 8 | 98 B |      | 9.39 AM  |
|--------------------------|--------------------------|----------------------|-----------------------|-----------------|---------------------|----------------------|--------------------|-------------------|-----------------|------------|---|------|------|----------|
| MY NO PO NO VO CO        | 🤹 General (17 Department | SEL Demonstration to | 📖 🤨 Microsoft Teams ( | all <u>a</u> ll |                     |                      |                    |                   |                 | 5 G        |   | a. w | 10.4 | 1/8/2021 |

## **Check Your Knowledge: True or False**

- 1. A document can be uploaded to the SEL without a reference ID.
- 2. A manifest is sent to the uploader to confirm documents were uploaded successfully.
- 3. The SEL allows several files to be uploaded at a time.
- 4. Zip files are accepted by the SEL.

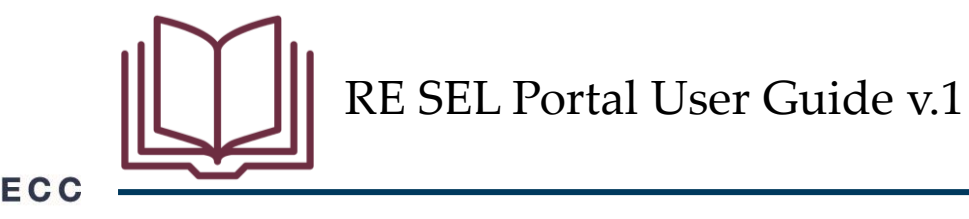

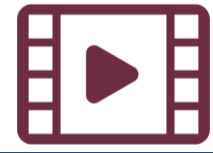
## **Check Your Knowledge: True or False**

- A document can be uploaded to the SEL without a reference ID.
  FALSE
- 2. A manifest is sent to the uploader to confirm documents were uploaded successfully. **TRUE**
- 3. The SEL allows several files to be uploaded at a time. **TRUE**
- 4. Zip files are accepted by the SEL. FALSE

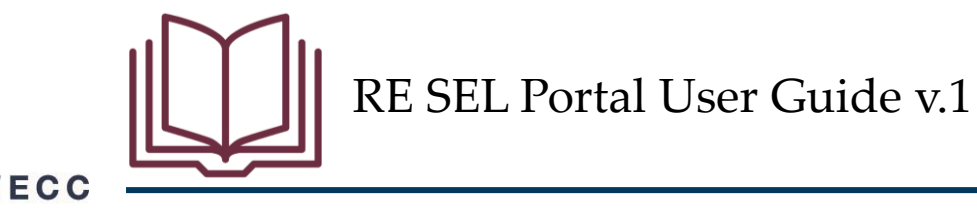

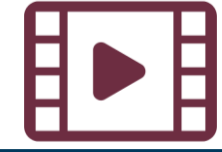

## Resources

- All the resources we used today are available on NERC's training site (<u>https://training.nerc.net/</u>)
  - NERC Align Training Videos
  - <u>Registered Entity User Resource Guide</u>
  - <u>Registered Entity SEL Portal User Guide v.1</u>
- You also still have access to the Align training environment
  - <u>Align Training Environment</u>
- Report any issues through NERC's Helpdesk
  - <u>https://support.nerc.net</u>

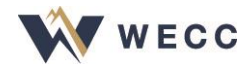

## Closing

- WECC is committed to helping everyone learn how to use this new system, so please let us know whether we can help you with anything
- Thank you for being here today!

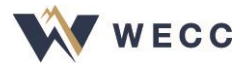

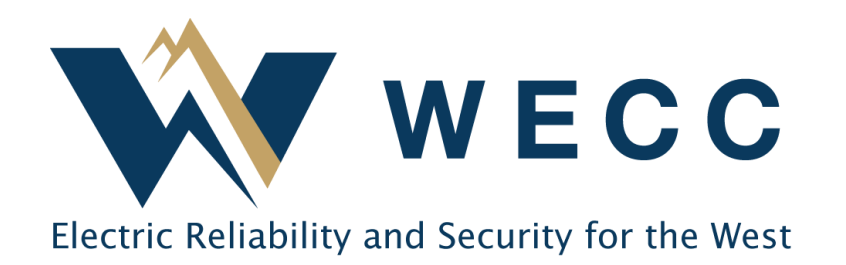

**Contact:** 

WECC Align

align@wecc.org